# Instruction & Operation Manual

## **FlowReadout**

Model FR-9600 Serial No.

## ThermoFlow<sup>®</sup> Analyzer

Model FA-9600 Serial No.

**For Use With RotoFlow<sup>™</sup> Products** 

CITO Products, Inc. N8779 Hwy. X • P.O. Box 90 Watertown, WI 53094 • USA

Phone: (920) 261-2606 • Fax: (920) 261-1350 • E-mail: sales@citoinc.com

| INTRODUCTION                                                                         |  |  |  |  |
|--------------------------------------------------------------------------------------|--|--|--|--|
| DESCRIPTION                                                                          |  |  |  |  |
| FLOWREADOUT <sup>™</sup> SPECIFICATIONS                                              |  |  |  |  |
| THERMOFLOW <sup>™</sup> ANALYZER SPECIFICATIONS 5<br>Unit                            |  |  |  |  |
| QUICK START UP GUIDE                                                                 |  |  |  |  |
| DISPLAY BASICS.7Display Basics.7FlowReadout™ Display.7ThermoFlow Analyzer™ Display.7 |  |  |  |  |
| KEYPAD BUTTONS                                                                       |  |  |  |  |
|                                                                                      |  |  |  |  |

| On/Off               | 8 |
|----------------------|---|
| Furbine Select       | 8 |
| English/Metric       | 9 |
| Flow Correction (FC) | 9 |
| Accumulative Flow    | 0 |
| Max/Min1             | 1 |

#### MENU + NEXT BUTTON SELECTION

| 1. Temperature Sensor Offset    | .12 |
|---------------------------------|-----|
| 2. Analog Output                | .13 |
| 3. HI /LO FLOW Alarm            | .14 |
| 4. AUTO SHUTDOWN(Battery Saver) | .15 |
| 5. PASS                         | .15 |

#### FLOW INFORMATION

| Turbine Flow Rates                                    | 16 |
|-------------------------------------------------------|----|
| RotoFlow <sup>™</sup> Selection                       | 17 |
| RotoFlow <sup>™</sup> with Screen Cap                 | 18 |
| RotoFlow <sup>™</sup> with Temperature Cap            | 19 |
| RotoFlow <sup>™</sup> with Screen and Temperature Cap | 20 |
| StackFlow <sup>™</sup> -Flow Info                     | 21 |
| StackValve <sup>™</sup> -Flow Info                    | 21 |
| StackController <sup>™</sup> -Flow Info               | 21 |

#### SENSORS

| Sensor Options and Connections    | .22 |
|-----------------------------------|-----|
| Sensor Description and Connection | .23 |

#### CALIBRATION EQUIPMENT

| Flow Calibrator                                  |
|--------------------------------------------------|
| Temperature Calibrator                           |
| Relative Temperature Offset Calibration26        |
| Calibration with Certified RotoFlow <sup>™</sup> |
| Flow Calibration by Weight                       |

#### APPLICATION - FLOW

| Flow Test-Mold Cooling Channel                 | .29 |
|------------------------------------------------|-----|
| Check Flow Rate through StackFlow <sup>™</sup> | .30 |
| Heat Transfer through Boiler                   | .31 |

#### APPLICATION - HEAT TRANSFER

| Heat Transfer through Heat Exchanger   | .32 |
|----------------------------------------|-----|
| Energy Calculations of Molding Process | .33 |

#### TEMPERATURE MEASUREMENTS

| Surface Temperature Sensor | <br> | <br> | <br>.34 |
|----------------------------|------|------|---------|
| Melt Temperature Sensor    | <br> | <br> | <br>.35 |

#### MAINTENANCE/TROUBLESHOOTING

| Turbine Assembly & Maintenance                |
|-----------------------------------------------|
| Trouble Shooting Guide                        |
| Performance Guarantee and Product Warranty 38 |
| Material Compatibility                        |
| Mailing Address40                             |

### Introduction

### **Congratulations!**

We would like to **thank you** for your purchase of our **FlowReadout**<sup>™</sup> for flow measurements or our hand held **ThermoFlow**<sup>™</sup> **Analyzer** for comprehensive temperature/flow diagnostic measurements. All flow measurements are based on a sound turbine principal, which provides a predictable linear output. We use new technology in a non-restrictive infrared flow sensor head, making this the most innovative flow measuring device available. We trust that you will find these instruments to be a valuable asset to your flow and temperature trouble-shooting and monitoring equipment.

### **Description of FlowReadout**<sup>™</sup>

The **FlowReadout™** is a portable hand held flow measuring instrument that is used in conjunction with CITO's StackFlow<sup>™</sup>, StackValve<sup>™</sup>, StackController<sup>™</sup>, and RotoFlow<sup>™</sup> Products.

The infrared flow sensor responds to each pass of the rotary turbine blade. Each flow turbine assembly may be calibrated to its flow rate (k-factor = pulses per gallon). The turbine assembly has inherent linear behavior, and requires no linearization for an accurate reading.

Additional features such as maximum and minimum flow, accumulative flow, and high or low flow alarms can be displayed. The measured values can be displayed in either English or Metric units. All selections and calibrations are done digitally on the keyboard.

### **Description of Thermoflow<sup>™</sup>Analyzer**

The **ThermoFlow<sup>™</sup> Analyzer** is a portable hand held flow and temperature measuring instrument and is used in conjunction with CITO's StackFlow<sup>™</sup>, StackValve<sup>™</sup>, StackController<sup>™</sup>, and RotoFlow<sup>™</sup> Products.

The unit was designed to measure and display temperature, flow, and BTU's status; thus current heat exchange measurement can be provided from the mold or heat exchanger.

The infrared flow sensor responds to each pass of the rotary turbine blade. Each flow turbine assembly may be calibrated to its flow rate (k-factor = pulses per gallon). The turbine assembly has inherent linear behavior, and requires no linearization for an accurate reading.

The temperature input is a single or dual thermocouple (t1 and t2).

Additional features such as maximum and minimum temperature, accumulative flow, and high or low flow alarms can be displayed. The measured values can be displayed in either English or Metric units. All selections and calibrations are done digitally on the keyboard.

For monitoring purposes or data logging we have provided an AC power converter and a 0-5 volt data output connection cable.

#### Unit

|    | Power:                                                                              | 9 VDC alkaline battery<br>Current Draw: 30 mA<br>Battery Life: Approximately 10                                                                                                    |
|----|-------------------------------------------------------------------------------------|----------------------------------------------------------------------------------------------------|
| ho | urs                                                                                 |                                                                                                    |
|    | Display Accuracy:<br>Display Repeatability<br>Display Units:<br>Display Resolution: | Auto turn off after 3 minutes<br>(can be disabled)<br>Low Battery Indication (below 6<br>VDC)<br>Optional 120/9 Volt AC converter<br>+,- 1 digit<br>:: +,- 1 digit<br>English or Metric (GPM/LPM)<br>3 Blade Turbine .01 Liter, .01 |
| Ga | lion                                                                                | 6 Blade Turbine .01 Liter, .01                                                                                                    |
| Ga | llon                                                                                |                                                                                                    |
|    | Turbine Select:                                                                     | 3 Blade High<br>3 Blade Low<br>6 Blade Low                                                                                                    |

Accumulative Flow: .1 to 144 hours Time Units:

### **Flow Input Sensor**

| Pick Up Type:      | Infrared                        |
|--------------------|---------------------------------|
| Infrared Tuning:   | Automatic Self Adjusting        |
| Input Sample Rate: | Once per 200 ms                 |
| Display Update:    | 1 per second                    |
| Pick Up Status:    | No pick up: Blank display ()    |
|                    | Note: Exposure to ambient light |

give erroneous readings

.1 hour (6 minutes)

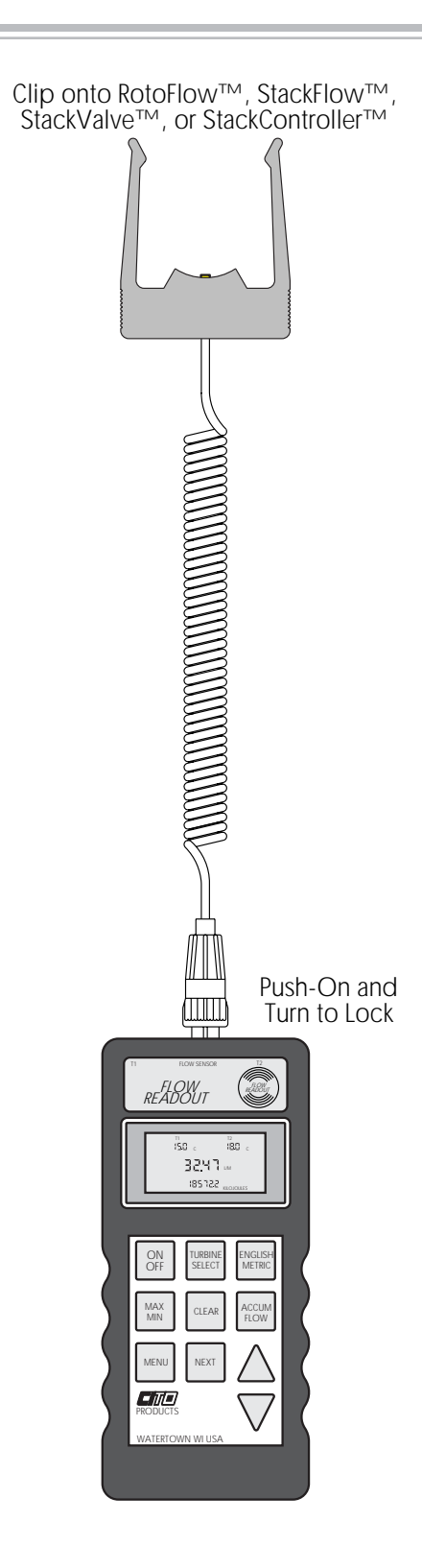

will

## ThermoFlow<sup>™</sup> Analyzer Specifications

| Unit                                                                                                    |                                                                                                    | Clip c                                                                | onto RotoFlow™, Sta                                    | ckFlow™,                                     |
|----------------------------------------------------------------------------------------------------|----------------------------------------------------------------------------------------------------|-----------------------------------------------------------------------|--------------------------------------------------------|----------------------------------------------|
| Power:                                                                                                    | 9 VDC alkaline battery<br>Current Draw: 30 mA<br>Battery Life: Approximately 10<br>Auto turn off after 3 minutes                                                                           | Stack<br>) hours<br>(can be disabled)                                 | kValve™, or StackCon                                   | ntroller™                                    |
|                                                                                                    | (below 6 VDC)<br>Optional 120/9 Volt AC<br>converter                                                                                                    | Connect to<br>K-Thermocouple (<br>to process                          |                                                        | Connect to<br>K-Thermocouple<br>from process |
| Display Accuracy:<br>Display Repeatability<br>Display Units:                                                                       | +,- 1 dıgıt<br>⁄: +,- 1 digit<br>English or Metric<br>(GPM/LPM. BTU's/Kiloioules.                                                                                                    | ° F / °C)                                                             |                                                        |                                              |
| Display Resolution:                                                                                                    | 3 Blade Turbine .01 Liter, .01<br>6 Blade Turbine .01 Liter, .01                                                                                                    | Gallon Gallon                                                         |                                                        |                                              |
| Temp. Resolution:<br>Turbine Select:                                                                                               | .1 Degree Fahrenheit<br>3 Blade High<br>3 Blade Low<br>6 Blade Low                                                                                                    |                                                                       |                                                        |                                              |
| Accumulative Flow:<br>Time Units:<br>Analog Output:                                                                                | .1 to 144 hours<br>.1 hour (6 minutes)<br>0 to 5 VDC, 2 mA                                                                                                    |                                                                       |                                                        |                                              |
| <b>Flow Input Sensor</b>                                                                                                    |                                                                                                    | Ę                                                                     |                                                        | $\mathbb{R}$                                 |
| Pick Up Type:<br>Infrared Tuning:<br>Input Sample Rate:<br>Display Update:<br>Pick Up Status:                                      | Infrared<br>Automatic Self Adjusting<br>Once per 200 ms<br>1 per second<br>No pick up: Blank display ()<br>Note: Exposure to ambient<br>light will give erroneous<br>readings              |                                                                       | o co<br>THERMOFLOW<br>ANALYZER                         | Push-On and<br>Turn to Lock                  |
|                                                                                                    | 5                                                                                                    |                                                                       | л                                                      |                                              |
| Temperature Input<br>Sensor Type:<br>Temperature Range:<br>Input Sample Rate:<br>Display Update:<br>Probe Offset:<br>Probe Status: | <b>S</b><br>K Type Thermocouple<br>32° F to 999.9° F<br>0°C to 537° C<br>Once per 200 ms<br>Once per second<br>Field Adjustable<br>Continuously monitored<br>No probe: Blank display (-) P | 9V Power Supply -<br>for Extended<br>Monitoring<br>Probe Error: Cente | 32:41 :=<br>195122 ::::::::::::::::::::::::::::::::::: | ← Analog<br>Output                           |
|                                                                                                    | 0                                                                                                    |                                                                       |                                                        |                                              |

### **Hardware Requirements**

FlowReadout<sup>™</sup> Flow Pick Up Head StackFlow<sup>™</sup>, StackValve<sup>™</sup>, StackController<sup>™</sup> or RotoFlow<sup>™</sup> **ThermoFlow<sup>™</sup> Analyzer** Flow Pick Up Head K type thermocouple(s) StackFlow<sup>™</sup>, StackValve<sup>™</sup>, StackController<sup>™</sup> or RotoFlow<sup>™</sup>

### **Quick Start Instructions**

- 1. Unpack unit and inspect contents for damage during shipping.
- Remove Flow Readout<sup>™</sup>/ThermoFlow<sup>™</sup> Analyzer and plug in Flow Sensor at the top of the unit (see page 4).
- 3. If desired, install temperature sensors in the appropriate connector at the top of the **ThermoFlow**<sup>™</sup> **Analyzer** (see page 5).
- 4. Press the **ON/OFF** button momentarily to turn the unit ON.
- 5. Unit goes through start up routine first, then temperature will be displayed.

| 6. | Read label or window on RotoFlow <sup>™</sup> | (RF) | 3 BL-H, 3            | 3 BL-L or 6 BL LL                                           |                             |
|----|-----------------------------------------------|------|----------------------|-------------------------------------------------------------|-----------------------------|
|    | Read window on StackFlow™                     | (SF) | HIGH<br>LOW<br>L-LOW | set flow range to<br>set flow range to<br>set flow range to | 3 BL-H<br>3 BL-L<br>6 BL LL |
|    | Read window on StackValve <sup>™</sup>        | (SV) | HIGH<br>LOW<br>LOW   | set flow range to<br>set flow range to<br>set flow range to | 3 BL-H<br>3 BL-L<br>6 BL LL |
|    | Read window on StackController™               | (SC) | HIGH<br>LOW<br>L-LOW | set flow range to<br>set flow range to<br>set flow range to | 3 BL-H<br>3 BL-L<br>6 BL LL |

- Make turbine selection on FlowReadout<sup>™</sup>/ThermoFlow<sup>™</sup> Analyzer. To change push TURBINE SELECT, make selection and release (see page 8).
- 8. Read Flow Correction (FC) on label or see charts on pages 17 through 21.
- 10. To change: push **MENU**, (FC) **UP ARROW** or **DOWN ARROW** from 0 to 2000 (see page 9).
- 11. Snap the Flow Sensor on to the turbine indicator of a StackFlow<sup>™</sup>, StackValve<sup>™</sup>, StackController<sup>™</sup>, or RotoFlow<sup>™</sup>.
- 12. If flow is present through the turbine your **FlowReadout<sup>™</sup>/ThermoFlow<sup>™</sup> Analyzer** will begin reading flow immediately.

### **Display Basics**

Full display shown during start up and shut down.

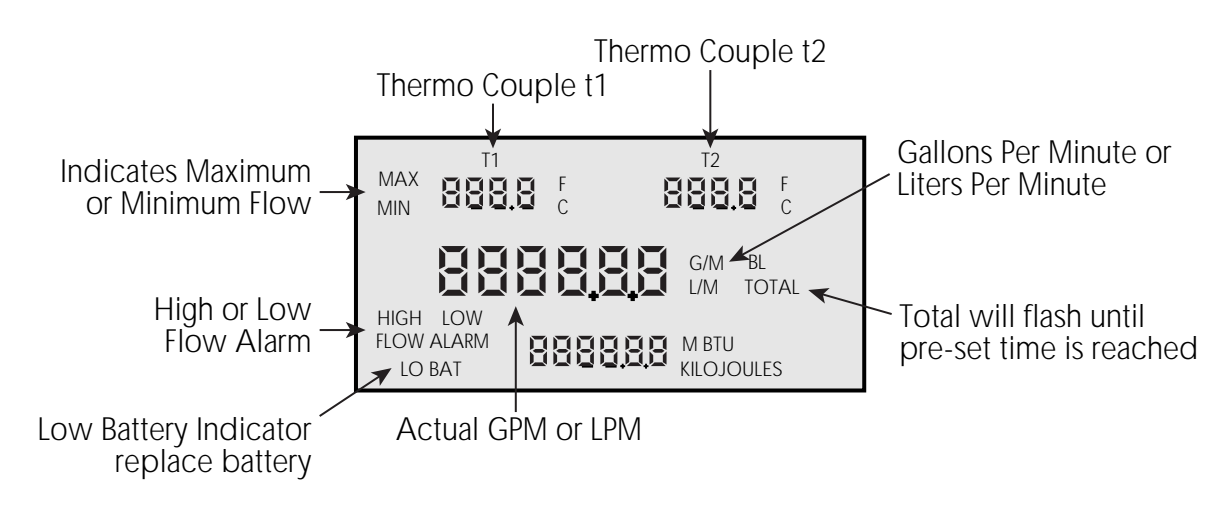

Under normal running conditions only portions of this display will be shown.

FlowReadout<sup>™</sup> Display

Display shows Flow in Metric or English Units.

ThermoFlow<sup>™</sup> Display

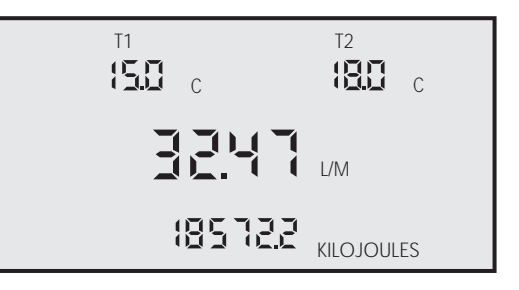

Display shows flow in LPM or GPM, t1 temperature, t2 temperature, and heat units in Metric or English Units.

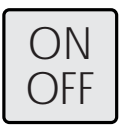

### ON/OFF

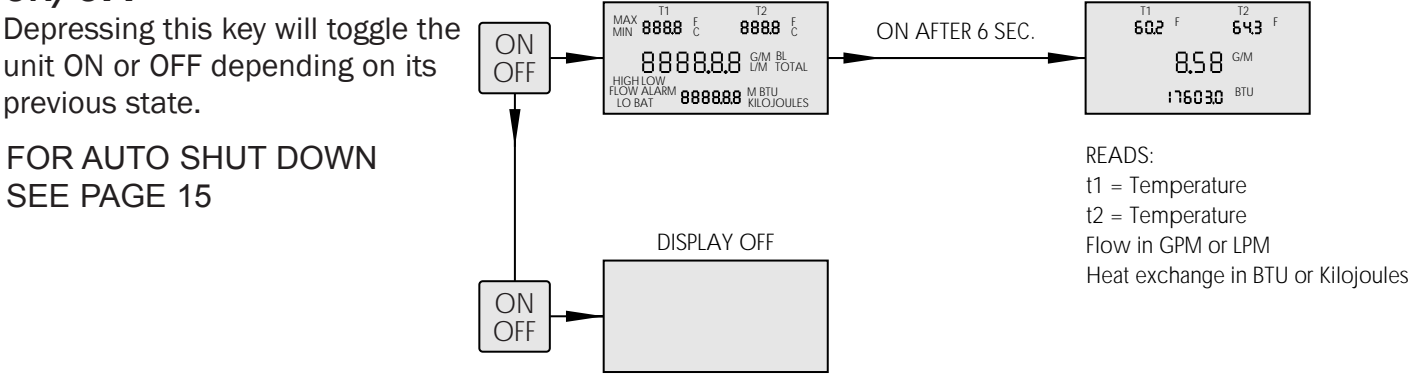

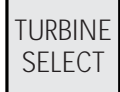

### **TURBINE SELECT**

Depressing **TURBINE SELECT** will toggle the display through three turbine choices. It is necessary to match the meter with the correct turbine.

THIS INFORMATION IS PRINTED ON EACH TURBINE ASSEMBLY

The three choices are:

- 3 BL-H (three blade turbine) HIGH FLOW
- 3 BL-L (three blade turbine) LOW FLOW
- 6 BL LL (six blade turbine) LOW-LOW FLOW

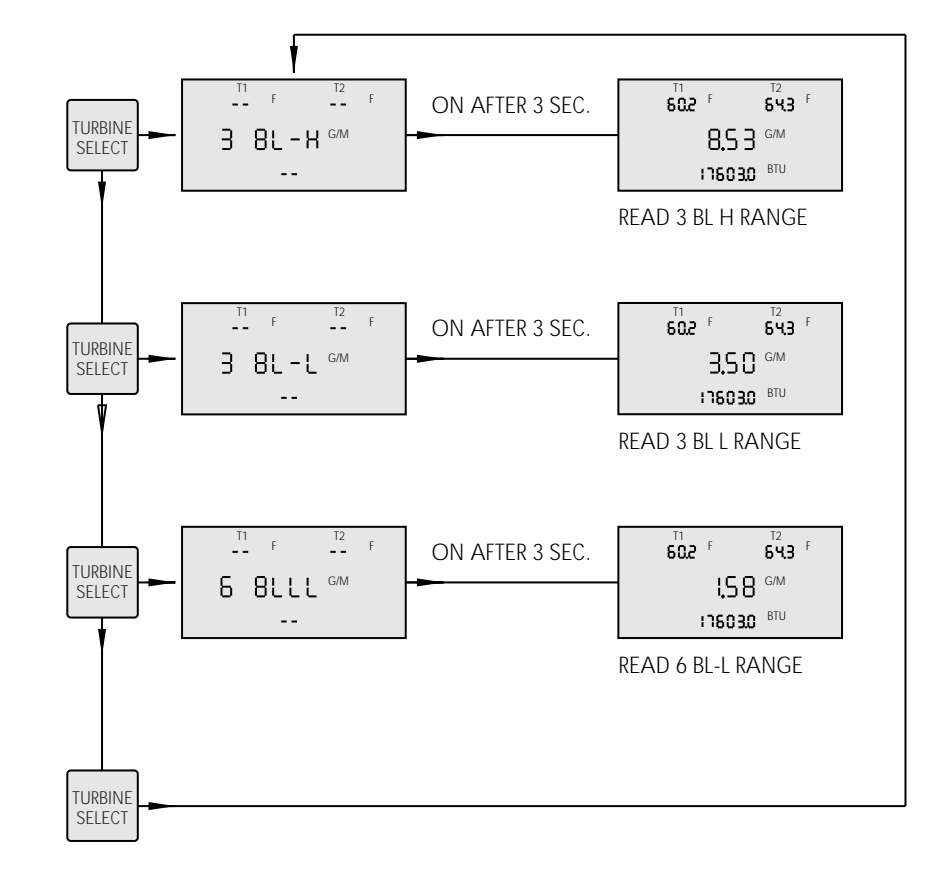

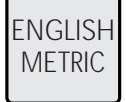

### ENGLISH/METRIC

Depressing this button will toggle the unit from English display units to Metric display units.

- English Units Displayed: °Fahrenheit, GPM, & BTU's
- Metric Units Displayed: °Centigrade, LPM, & Kilojoules

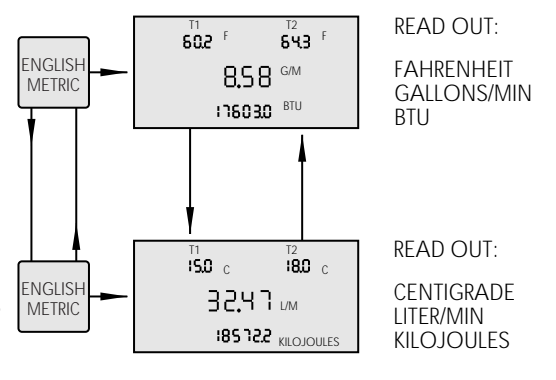

MENU

### **FLOW CORRECTION (FC)**

The Flow Correction (FC) is used to adjust for various velocities through a variety of pipe sizes. Each RotoFlow<sup>™</sup> or Stack Product label has a Flow Correction (FC) listed.

Push the **MENU** key and use the **ARROW UP** and **DOWN KEYS** to set the 'FC' to match the number given on the RotoFlow<sup>™</sup> or Stack Product label. (For a listing of Flow Correction for all turbine units, please see pages 21-27).

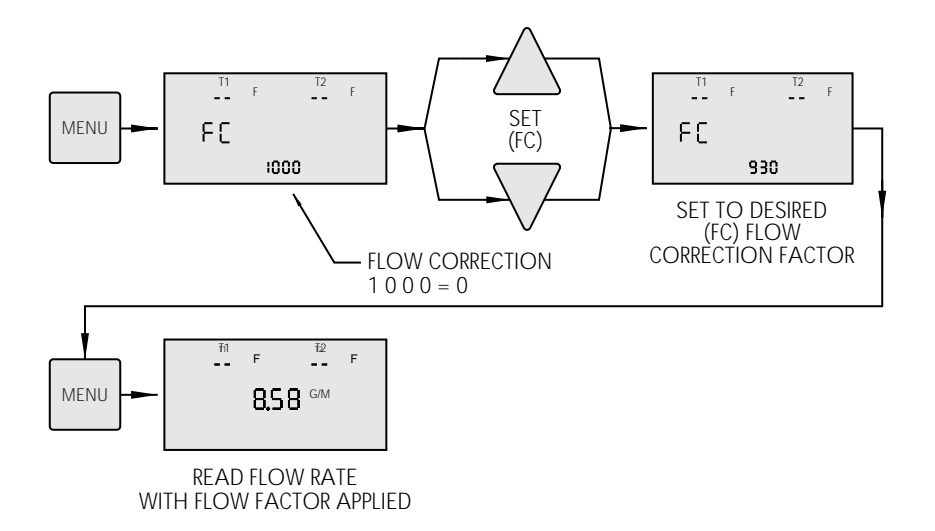

### TO CALIBRATE TO A KNOWN FLOW

Known Flow Reading of FlowReadout<sup>™</sup> = Flow Correction (FC)

Example: Known Flow is 46.4 GPM Reading of FlowReadout<sup>™</sup> is 41.12 = 1.138

> Set Flow Correction (FC) to 1138 The decimal point is not used

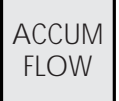

### **ACCUM FLOW**

The ACCUMULATIVE FLOW key allows the user to record the amount of liquid that has flown through the turbine in a specified time period. To activate, push ACCUM FLOW key, the bottom center of the display will indicate the time period of the recording. To adjust the time period from .1 hrs. to 144 hrs. depress the up or down arrow key until the desired time period is displayed. Pressing the up or down arrow key, time will advance up or down in one/tenth hour increments for each touch. Press the accumulative flow key, the unit will go back to the monitor condition. The TOTAL annunciator will blink every second to indicate accumulative flow is active. Once the accumulative time period has elapsed the display will show the accumulative flow total in gallons or liters. The unit will display the totaled gallons or liters until the **CLEAR** key is pressed twice in succession, thus, resetting the totaled amount back to zero and the FlowReadout<sup>™</sup> or ThermoFlow<sup>™</sup>Analyzer back to the standard monitor condition.

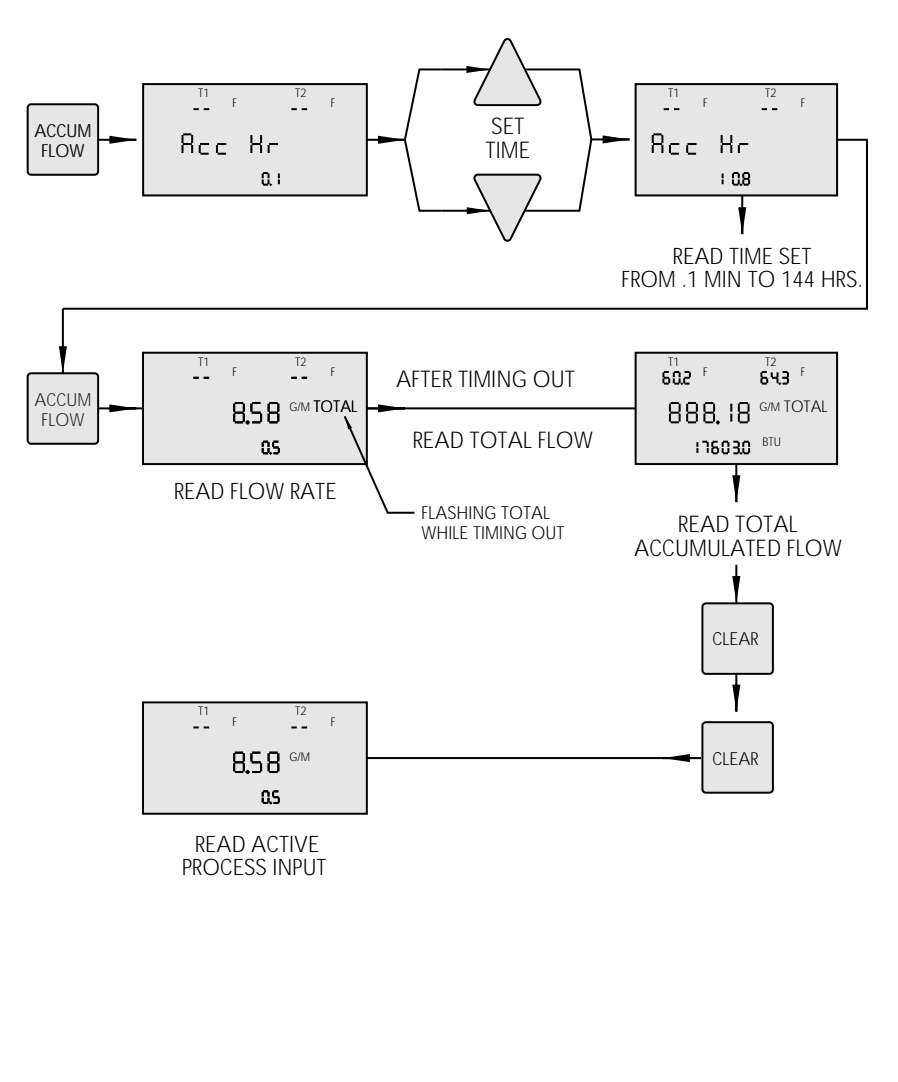

**Example:** You need to know how much water is required to cool a mold in a 8 hour period. Enter the accumulative flow mode and use the arrow keys to adjust the time until 8.0 is displayed. Once the accumulative time period has elapsed the display will show the flow total through the mold in gallons or liters. The unit will display the totaled gallons or liters until the **CLEAR** key is pressed twice in succession.

### Max/Min

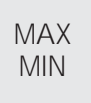

### MAX/MIN

Depressing the **MAX/MIN** key allows the user to view the maximum and minimum values of flow, temperature, and energy.

Push **MAX/MIN** key to display the minimum value for t1, t2, GPM (LPM), and BTU's (Kilojoules).

Push **MAX/MIN** again to display the maximum value for t1, t2, GPM (LPM), and BTU's (Kilojoules).

The unit will return back to the monitoring mode 5 seconds after the **MAX/MIN** key is released.

To reset the **MAX/MIN** value, push the **CLEAR** key (when in active processing mode).

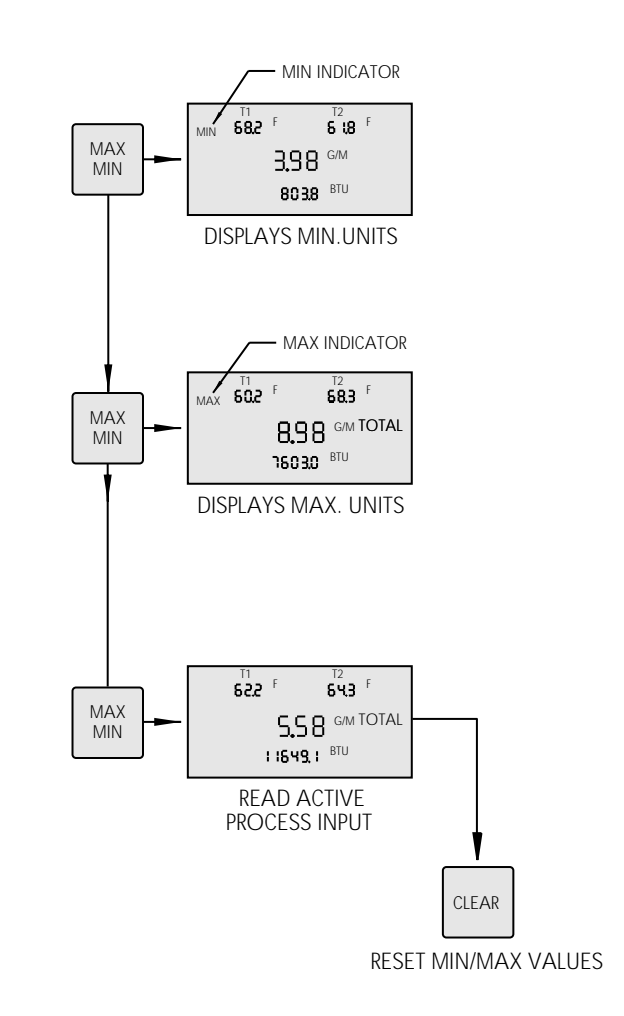

### **Temperature Sensor Offset**

| MENU | NEXT |
|------|------|
|------|------|

### t1 Temperature Offset

This key provides the operator the means to calibrate the thermocouple to a known temperature. Insert Probe into a known temperature bath.

t1 temperature will be displayed on the LCD. If displayed temperature is lower than the known temperature:

Scroll offset temperature adjustment up using **ARROW UP** key until the offset amount is equal to the difference in temperature.

If the displayed temperature is higher than the known temperature:

Scroll the offset temperature adjustment down using the **ARROW DOWN** key, until the offset amount is equal to the difference in temperature.

To exit push MENU.

NOTE: Maximum offset is 10°F or 10°C

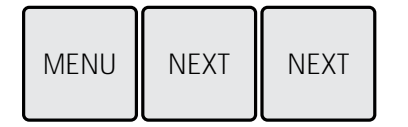

### t2 Temperature Offset

Push Menu, then push NEXT twice.

Follow instructions listed above for t1.

To exit push MENU.

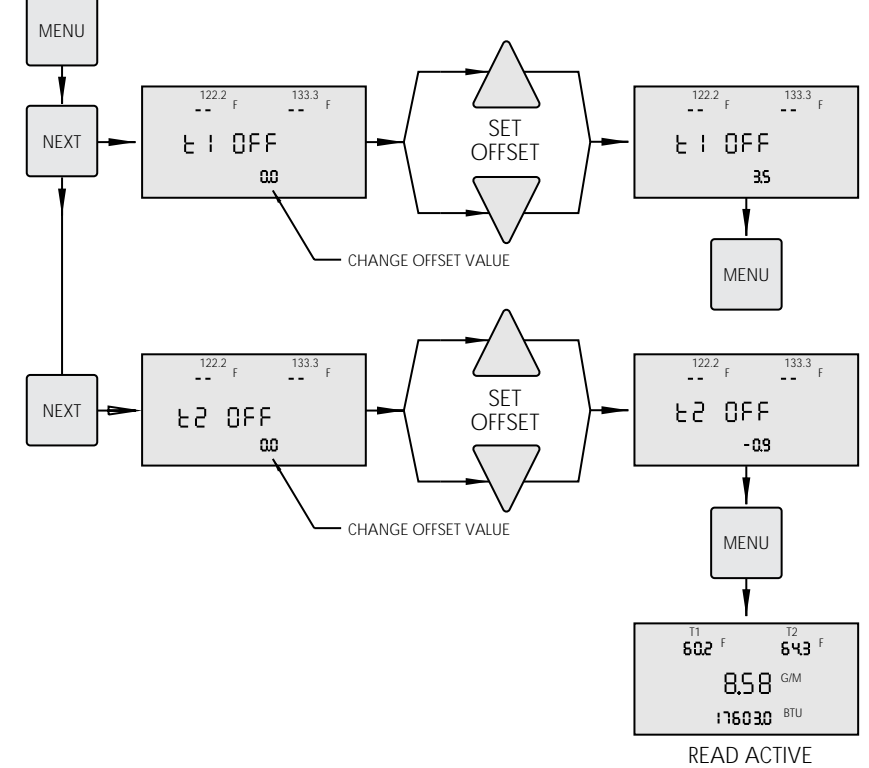

PROCESS INPUT

### Analog Output

| MENU | NEXT | NEXT | NEXT |
|------|------|------|------|
|------|------|------|------|

### Log Analog Output

The **ThermoFlow™ Analyzer**'s analog output has been provided to log or record flow, temperature or energy data over extended periods of time. This information can be tied to statistical process information, alarm indication, trouble shooting, and many other applications. The information is provided in a analog 0-5 VDC output. This common format can be fed directly into many chart recorders, analog to digital convertors, and processing programs.

Connections to the Analog Output are made through the connector on the right side of the **ThermoFlow**<sup>™</sup> **Analyzer** as shown - see page 5.

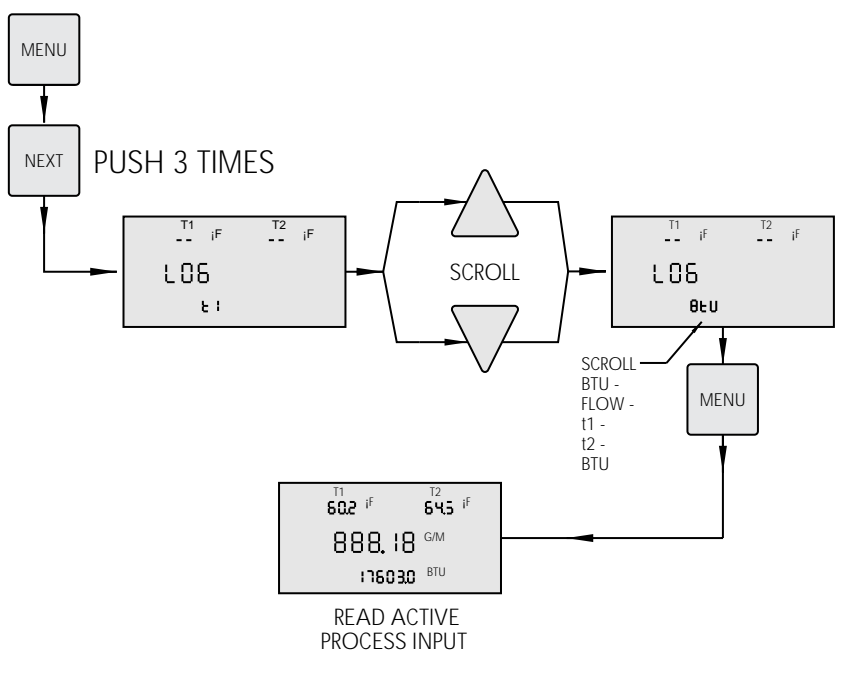

For extended monitoring plug in the 9 VDC power supply on the left side of the **ThermoFlow**<sup>™</sup> **Analyzer**.

The connector used for Analog Output is a Micro-Plug Subminiature Phone Plug, Switch Craft, Type 850. The Center pin is + VDC, outside connection is - VDC, 2 mA max draw.

The operator must choose one of four output channels available. The outputs you can log are either FLOW, t1, t2 or BTU Selection. Selection of the active output is made by the following steps:

- 1. Push the **MENU** key and display will read FC.
- 2. Push the **NEXT** key three times, until display reads LOG.
- 3. Use the **ARROW DOWN** key to select output.
  - t1 Temperature
  - t2 Temperature
  - FLO Flow
  - Btu

4. Push the **MENU** key to return to read active process reading

5. Selected output will now be logged to the analog output port.

Output Flow: .062VDC/GAL. Temperature:.005VDC per °F 0 BTU = 2.500VDC (0FFSET) .000497 VDC/BTU Example: 16.66GPM x .062=1.033Volt Output 450°F x 005 = 2.25 Volt Output

4,000 BTU x .000497 = 1.988 Volt Output Negative and Positive BTUs may be recorded 1.988 + 2.500 = 4.488 VDC OUTPUT

### HI/LO Flow Alarm

| MENU | NEXT | NEXT | NEXT | NEXT |
|------|------|------|------|------|
|------|------|------|------|------|

### **Hi Flo Alarm**

Push **MENU**, then push **NEXT** 4 times.

Use **ARROW UP** and **ARROW DOWN** keys to enter: 0-300 GPM (LPM).

**Note:** To set Low Flow Alarm, immediately push **NEXT**, and follow instructions listed for Hi Flow Alarm.

To activate alarm and exit push **MENU.** 

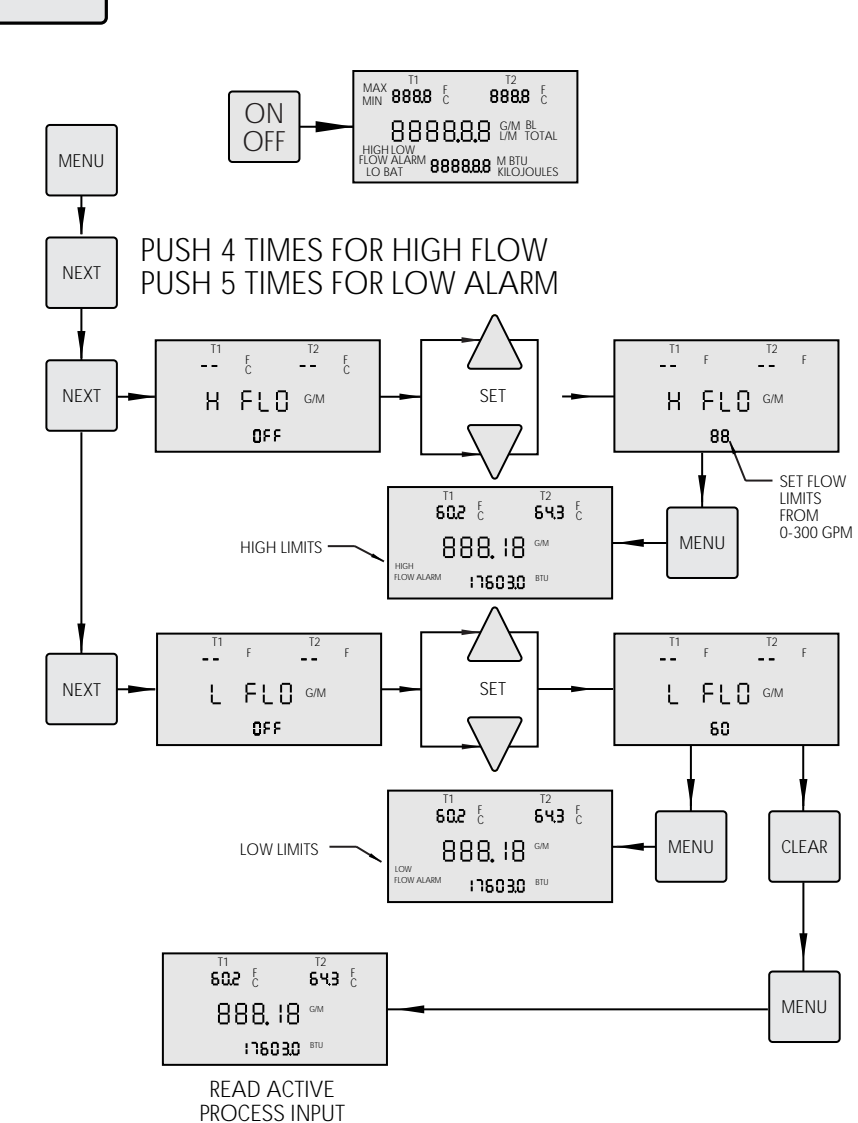

To clear alarm and exit push **MENU,** and then push **NEXT** four times, **CLEAR**, and **MENU.** 

MENU NEXT NEXT NEXT NEXT NEXT

### Lo Flo Alarm

Push **MENU**, then push **NEXT** 5 times.

Use **ARROW UP** and **ARROW DOWN** keys to enter: 0-300 GPM (LPM).

To activate alarm and exit push MENU.

To clear alarm and exit push MENU, and then push NEXT five times, CLEAR, and MENU.

### Auto Shut Down (Battery Saver)

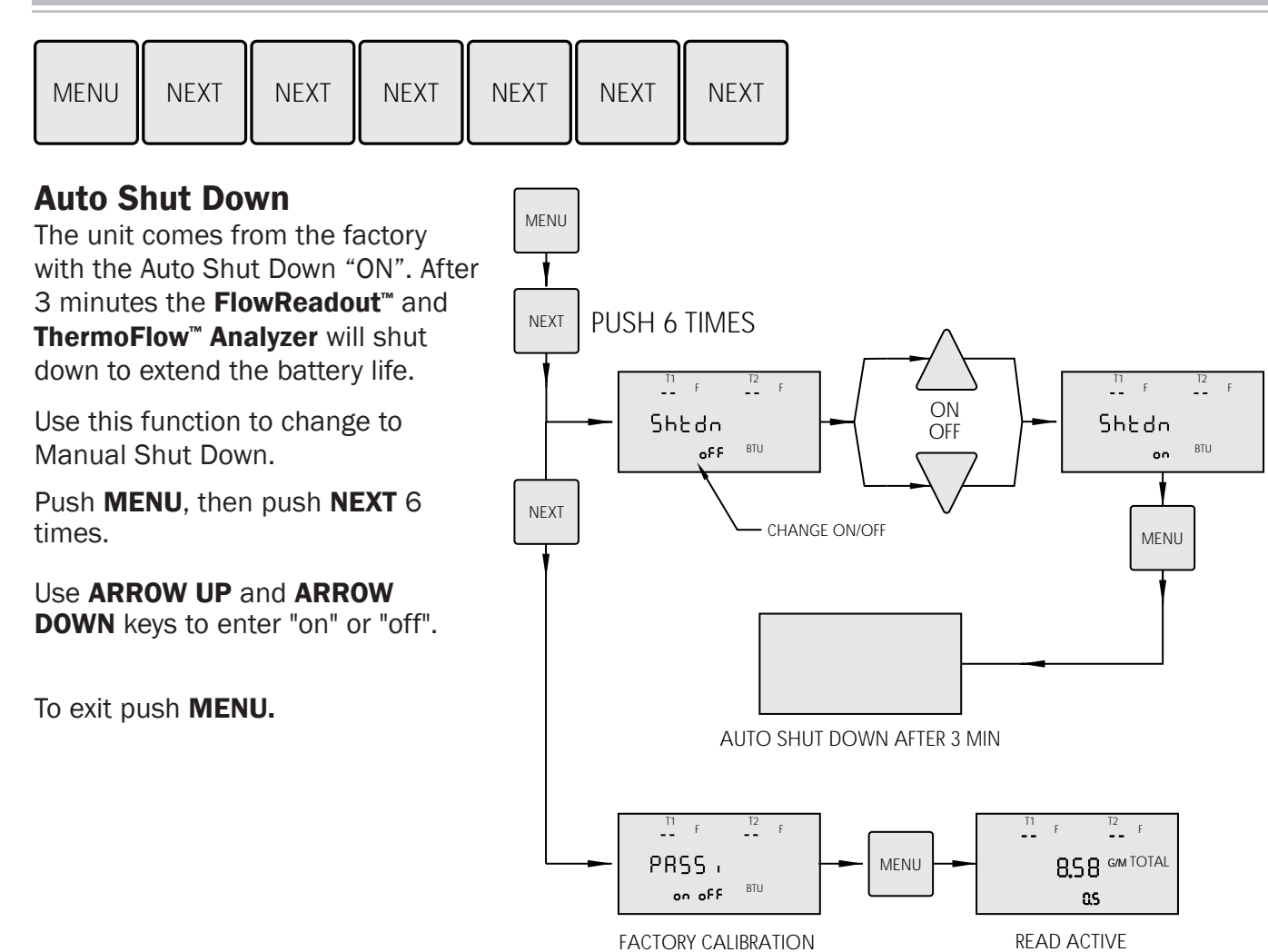

#### Pass

This is a factory calibration function.

PROCESS INPUT

### **Turbine Flow Rates**

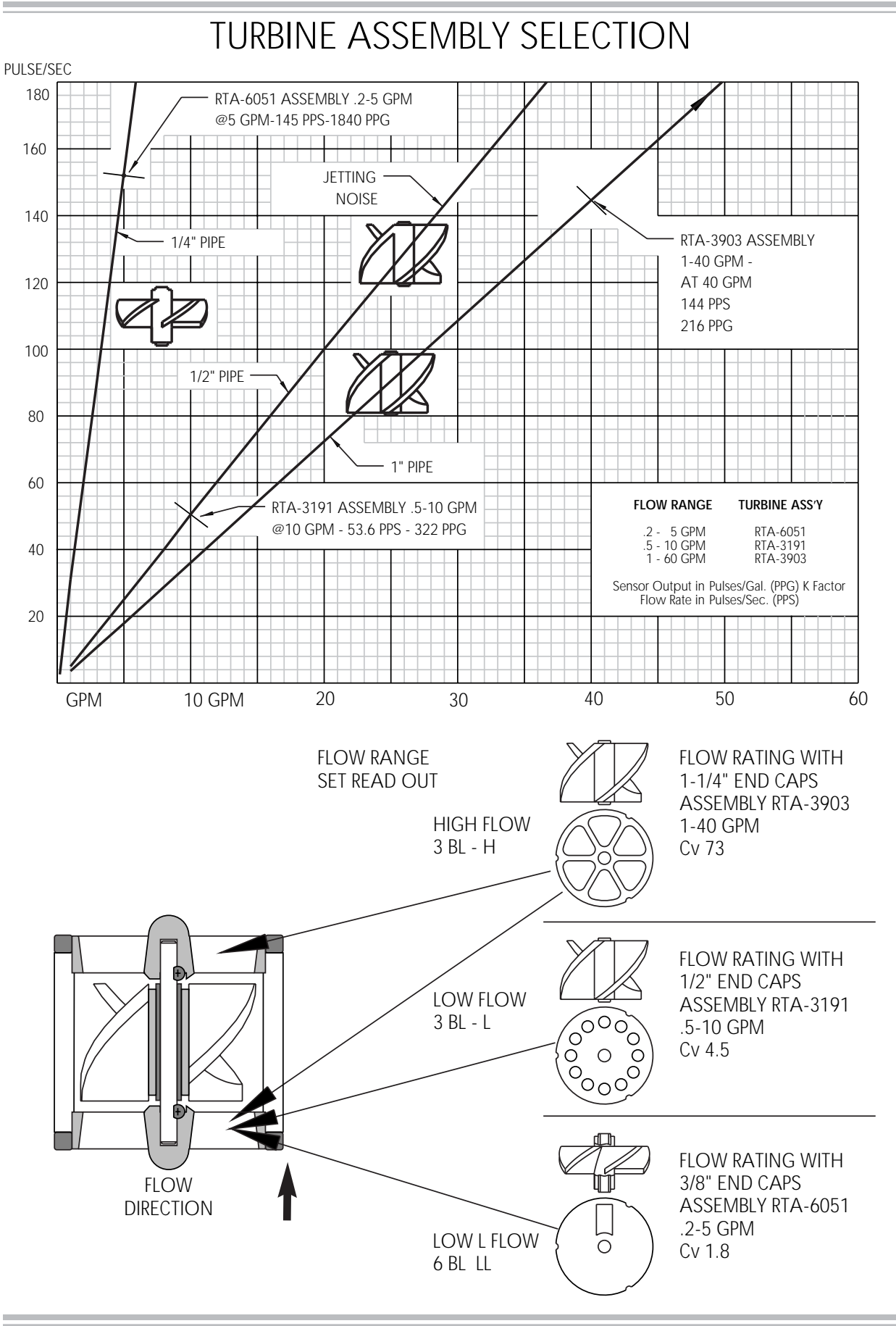

### Models RFH, RFL and RF6

NOTE: TO OBTAIN CORRECT FLOW READING -USE FACTORY ASSEMBLED ROTOFLOW™ WITH STRAIGHT INLET PIPE PERFORMANCE ACCURACY + - 2% REPEATABILITY < .5%

MAKE TURBINE SELECTION

- 1. SELECT FLOW RANGE
- 2. DETERMINE PIPE SIZE
- 3. INSTALL ASSEMBLY
- 2. Read HIGH FLOW SET 3 BL - H 3 BL - L
  - LOW FLOW L- LOW FLOW 6 BL LL
- Set TURBINE SELECT on meter (see page 8)

1. Check marking on TURBINE ASSEMBLY WINDOW

- 4. Read Flow Correction (FC) on label
- 5. Set Flow Correction (FC) (see page 9)
- 6. Place pick up head on turbine and read flow

VALUES LISTED BELOW ARE FOR REFERENCE ONLY READ LABEL ON PRODUCT.

| SET FLOW<br>READ OUT<br>3BL - H                               |                | FLOW RANGE<br>1-5 GPM<br>1-12 GPM<br>1-22 GPM<br>1-40 GPM<br>1-60 GPM                    | SIZE<br>1/4" X 3"<br>3/8" X 4"<br>1/2" X 4"<br>3/4" X 4"<br>1" X 5"<br>1 1/4" X 6"            | SET<br>(FC)<br>532<br>662<br>755<br>884<br>1008                  | PPG<br>406<br>326<br>286<br>244<br>214<br>218         | Cv<br>2.5<br>5.5<br>10<br>18<br>29<br>21  | ALIBRATIC<br>POINT<br>2 GPM<br>5 GPM<br>5 GPM<br>10 GPM<br>10 GPM | N<br>MODEL<br>RFH-0404-C<br>RFH-0606-C<br>RFH-0808-C<br>RFH-1212-S<br>RFH-1616-S<br>RFH-1616-S |
|---------------------------------------------------------------|----------------|------------------------------------------------------------------------------------------|-----------------------------------------------------------------------------------------------|------------------------------------------------------------------|-------------------------------------------------------|-------------------------------------------|-------------------------------------------------------------------|------------------------------------------------------------------------------------------------|
| TURBINE ASS'Y<br>RTA-3903                                     | FLOW DIRECTION | NOTE: Model<br>Flow R                                                                    | number sho<br>ate applies t                                                                   | wn with<br>to both                                               | out pip<br>models                                     | с,<br>е,                                  | TO GLM                                                            | 111-2020-3                                                                                     |
| SET FLOW<br>READ OUT<br>3 BL - L<br>TURBINE ASS'Y<br>RTA-3191 | FLOW DIRECTION | FLOW RANGE<br>.2-2.4 GPM<br>.5-5.5 GPM<br>.5-8 GPM<br>.5-10 GPM<br>NOTE: Model<br>Flow R | 5 SIZE<br>1/8" X 3"<br>1/4" X 3"<br>3/8" X 4"<br>1/2" X 4"<br>number shores<br>rate applies f | SET<br>(FC)<br>894<br>1038<br>1000<br>1006<br>wn with<br>to both | PPG<br>360<br>310<br>322<br>320<br>nout pip<br>models | Cv<br>1.1<br>2.3<br>3.6<br>4.5<br>e,      | ALIBRATIC<br>POINT<br>2 GPM<br>2 GPM<br>5 GPM<br>5 GPM            | )N<br>RFL-0202-C<br>RFL-0404-C<br>RFL-0606-C<br>RFL-0808-C                                     |
| SET FLOW<br>READ OUT<br>6 BL LL<br>TURBINE ASS'Y<br>RTA-3051  | FLOW DIRECTION | FLOW RANGE<br>.28 GPM<br>.2-3.4 GPM<br>.2-4.0 GPM<br>NOTE: Model<br>Flow R               | SIZE<br>1/8" X 3"<br>1/4"X 3"<br>3/8"X 4"<br>number sho<br>ate applies 1                      | SET<br>(FC)<br>948<br>944<br>938<br>wn with<br>to both           | PPG<br>1940<br>1950<br>1960<br>nout pip<br>models     | C,<br>Cv<br>.36<br>1.5<br>1.8<br>e,<br>s. | ALIBRATIC<br>POINT<br>.5 GPM<br>2 GPM<br>2 GPM                    | )N<br>MODEL<br>RF6-0202-C<br>RF6-0404-C<br>RF6-0606-C                                          |

| I |   |   |
|---|---|---|
| I | 1 | - |
| I | I |   |
| I | _ |   |

### Models RSH, RSL and RS6

NOTE: TO OBTAIN CORRECT FLOW READING - USE ROTOFLOW WITH STRAIGHT INLET PIPE. PERFORMANCE ACCURACY + - 2% REPEATABILITY < .5%

MAKE TURBINE SELECTION

- 1. SELECT FLOW RANGE
- 2. DETERMINE PIPE SIZE
- 3. INSTALL ASSEMBLY

SET FLOW READOUT

3 BL - H -

SCREEN -

3 BL - L -

FLOW DIRECTION

- 1. Check marking on TURBINE ASSEMBLY WINDOW
- 2. Read HIGH FLOW SET 3 BL - H LOW FI BL - L

| OW FLOW | 3 BL |
|---------|------|
|         |      |

- 6 BL LL L- LOW FLOW
- 3. Set TURBINE SELECT on meter (see page 8)
- 4. Read Flow Correction (FC) on label
- 5. Set Flow Correction (FC) (see page 9)
- 6. Place pick up head on turbine and read flow

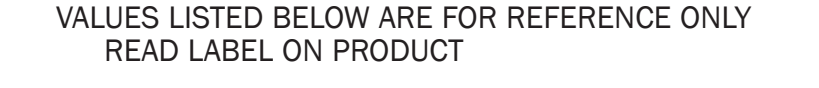

|            |           | SET  |     | C   | ALIBRATIC | )N         |
|------------|-----------|------|-----|-----|-----------|------------|
| FLOW RANGE | SIZE      | (FC) | PPG | Cv  | POINT     | MODEL      |
| 1-5 GPM    | 1/4" X 3" | 1080 | 200 | 2.5 | 2 GPM     | RSH-0404-C |
| 1-12 GPM   | 3/8" X 4" | 1064 | 203 | 5.5 | 5 GPM     | RSH-0606-C |
| 1-22 GPM   | 1/2" X 4" | 1023 | 211 | 10  | 5 GPM     | RSH-0808-C |
| 1-40 GPM   | 3/4" X 4" | 1009 | 214 | 18  | 10 GPM    | RSH-1212-S |
| 1-60 GPM   | 1" X 5"   | 1000 | 216 | 29  | 10 GPM    | RSH-1616-S |

| 1-40 GPM<br>1-60 GPM                                            | 3/4" X 4"<br>1" X 5"                                     | 1009<br>1000                                | 214<br>216                      | 18<br>29                       | 10 GPM<br>10 GPM                                       | RSH-1212-S<br>RSH-1616-S                                            |
|-----------------------------------------------------------------|----------------------------------------------------------|---------------------------------------------|---------------------------------|--------------------------------|--------------------------------------------------------|---------------------------------------------------------------------|
|                                                                 |                                                          |                                             |                                 |                                |                                                        |                                                                     |
| FLOW RANGE<br>.2-2.4 GPM<br>.5-5.5 GPM<br>.5-8 GPM<br>.5-10 GPM | SIZE<br>1/8" X 3"<br>1/4" X 3"<br>3/8" X 4"<br>1/2" X 4" | SET<br>(FC)<br>1095<br>1091<br>1012<br>1006 | PPG<br>294<br>295<br>318<br>320 | Cv<br>1.1<br>2.3<br>3.6<br>4.5 | ALIBRATIC<br>POINT<br>2 GPM<br>2 GPM<br>5 GPM<br>5 GPM | DN<br>MODEL<br>RSL-0202-C<br>RSL-0404-C<br>RSL-0606-C<br>RSL-0808-C |
|                                                                 |                                                          |                                             |                                 |                                |                                                        |                                                                     |

|                          |           | SET        |      | C          | ALIBRATIC      | N          |
|--------------------------|-----------|------------|------|------------|----------------|------------|
| FLOW RANGE               | SIZE      | (FC)       | PPG  | Cv         | POINT          | MODEL      |
| .28 GPM                  | 1/8" X 3" | 920        | 2000 | .36        | .5 GPM         | RS6-0202-C |
| .2-3.4 GPM               | 1/4" X 3" | 933        | 1972 | 1.5        | 2 GPM          | RS6-0404-C |
| .2-4.0 GPM               | 3/8" X 4" | 917        | 2006 | 1.8        | 2 GPM          | RS6-0606-C |
| .2-3.4 GPM<br>.2-4.0 GPM | 3/8" X 4" | 933<br>917 | 2006 | 1.5<br>1.8 | 2 GPM<br>2 GPM | RS6-040    |

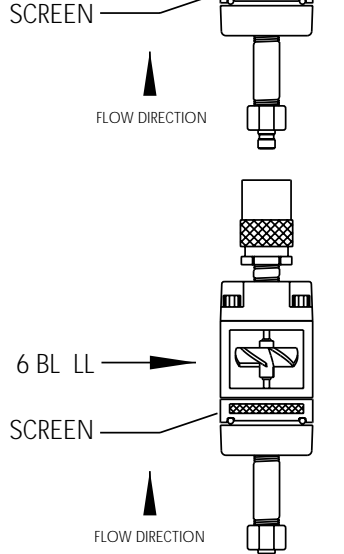

### Models RTH, RTL and RT6

NOTE: TO OBTAIN CORRECT FLOW READING - USE ROTOFLOW WITH STRAIGHT INLET PIPE. PERFORMANCE ACCURACY + - 2% REPEATABILITY < .5%

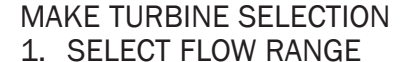

2. DETERMINE PIPE SIZE

3. INSTALL ASSEMBLY

- 1. Check marking on TURBINE ASSEMBLY WINDOW 2. Read - HIGH FLOW SET 3 BL - H
  - LOW FLOW 3 BL - L
    - L- LOW FLOW 6 BL LL
- Set TURBINE SELECT on meter (see page 8)
- 4. Read Flow Correction (FC) on label
- 5. Set Flow Correction (FC) (see page 9) 6. Place pick up head on turbine and read flow SET FLOW VALUES LISTED BELOW ARE FOR REFERENCE ONLY READOUT READ LABEL ON PRODUCT SET CALIBRATION 3 BL - H -FLOW RANGE PPG SIZE (FC) Cv POINT MODEL 1/4" X 3" 1-5 GPM 577 374 2.52 GPM RTH-0404-C 1-12 GPM 3/8" X 4" 670 322 5.5 5 GPM RTH-0606-C FLOW DIRECTION 1-22 GPM 1/2" X 4" 750 288 10 5 GPM RTH-0808-C 3/4" X 4" 236 18 10 GPM RTH-1212-S 1-40 GPM 912 1-60 GPM 1" X 5" 986 219 29 10 GPM RTH-1616-S 1-60 GPM 1-1/4" X 6" 219 31 10 GPMRTH-2020-S 986 Temperature Cap SET CALIBRATION FLOW RANGE SIZE (FC) PPG Cv POINT MODEL .2-2.4 GPM 1/8" X 3" 1.1 2 GPM 958 336 RTL-0202-C .5-5.5 GPM 1/4" X 3" 1032 312 2.3 2 GPM RTL-0404-C 3 Bl - I ----.5-8 GPM 3/8" X 4" 976 330 3.6 5 GPM RTL-0606-C .5-10 GPM 1/2" X 4" 982 328 4.5 5 GPM RTL-0808-C FLOW DIRECTION SET CALIBRATION FLOW RANGE SIZE (FC) PPG Cv POINT MODEL .2-.8 GPM 1/8" X 3" 943 .5 GPM RT6-0202-C 1950 .36 6 BL LL-.2-3.4 GPM 1/4" X 3" 930 1978 1.5 2 GPM RT6-0404-C .2-4.0 GPM 3/8" X 4" 936 1964 1.8 2 GPM RT6-0606-C FLOW DIRECTION

### Models RCH, RCL and RC6

NOTE: TO OBTAIN CORRECT FLOW READING - USE ROTOFLOW WITH STRAIGHT INLET PIPE. PERFORMANCE ACCURACY + - 2% REPEATABILITY < .5%

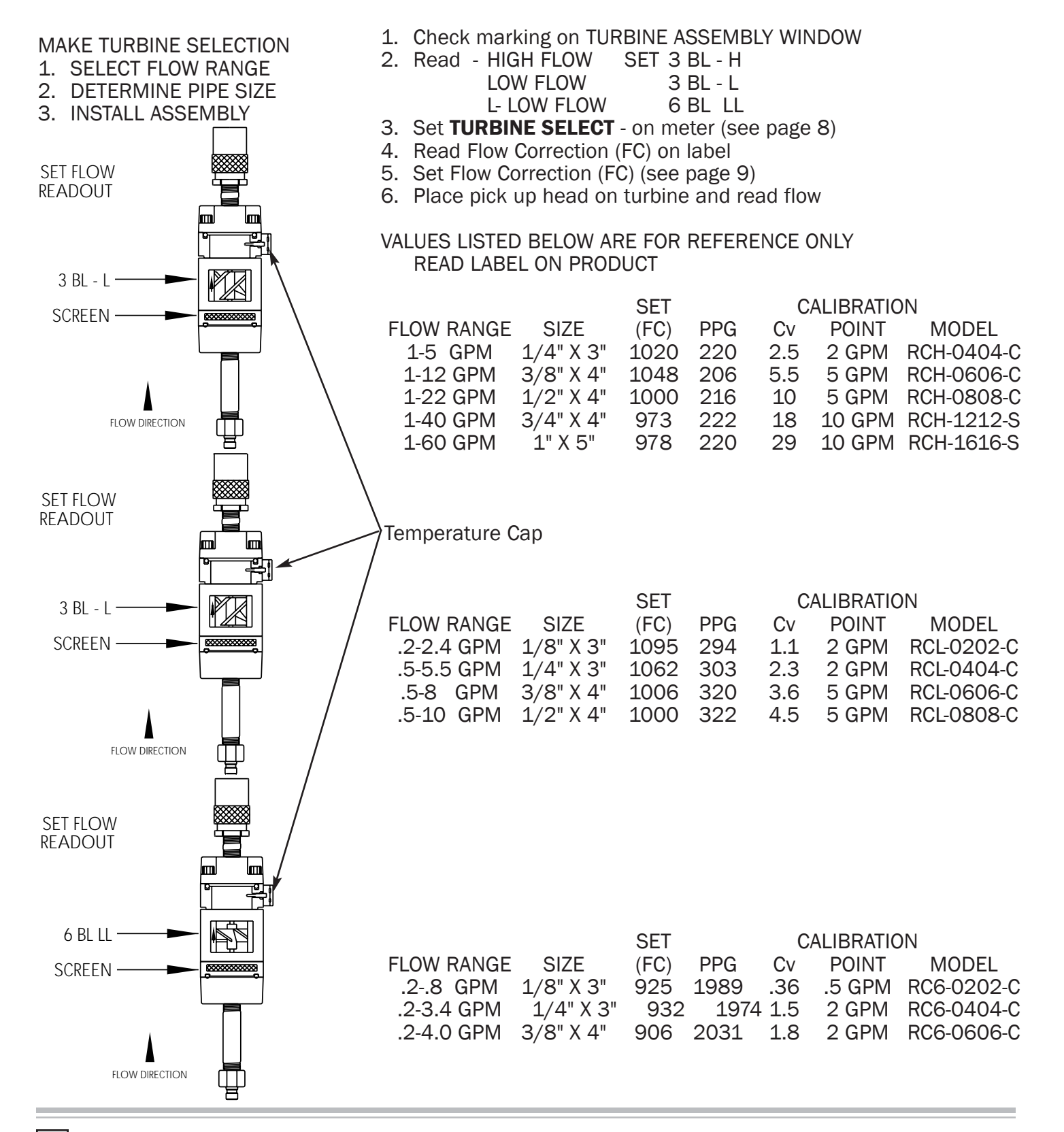

### StackFlow<sup>™</sup>, StackValve<sup>™</sup> and StackController<sup>™</sup>

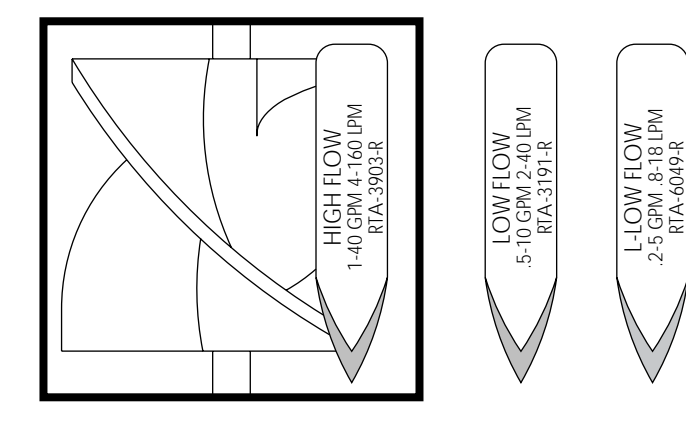

| 1. | Check | marking | on | TURBINE | ASSEMBLY |
|----|-------|---------|----|---------|----------|
| WI | NDOW  | _       |    |         |          |

| 2. | Read | - HIGH FLOW | SET 3 BL - H |
|----|------|-------------|--------------|
|    |      | LOW FLOW    | 3 BL - L     |
|    |      | L- LOW FLOW | 6 BL LL      |

- 3. Set TURBINE SELECT on meter (see page 8)
- 4. Read Flow Correction (FC) on label
- 5. Set Flow Correction (FC) (see page 9)
- 6. Place pick up head on turbine and read flow

|             | FLOW      | IURBINE  | MEIER    | IN      | SET  |          |         |
|-------------|-----------|----------|----------|---------|------|----------|---------|
| -1          | RANGE     | ASSEMBLY | RANGE    | SIZE    | (FC) | PPG Cv   | CALIBR. |
| $\equiv 12$ | 1-22 GPM  | RTA-3903 | 3 BL - H | 1/2"    | 939  | 230 7.8  | 5 GPM   |
| $\sqrt{11}$ | 1-40 GPM  | RTA-3903 | 3 BL - H | 3/4"    | 931  | 232 10.8 | 10 GPM  |
| $\exists$   | 1-40 GPM  | RTA-3903 | 3 BL - H | 1"      | 923  | 234 13.0 | 10 GPM  |
|             |           |          |          |         |      |          |         |
| ))) (       | .5-10 GPM | RTA-3191 | 3 BL - L | 1/2"    | 990  | 325 4.1  | 5 GPM   |
| <b>∕</b>  \ | .5-10 GPM | RTA-3191 | 3 BL - L | 3/4"    | 992  | 319 4.6  | 10 GPM  |
| ⊢           | .5-10 GPM | RTA-3191 | 3 BL - L | 1"      | 994  | 320 4.8  | 10 GPM  |
| 2           |           |          |          |         |      |          |         |
| <u> </u>    | .2-4 GPM  | RTA-6051 | 6 BL LL  | 1/2"    | 940  | 1956 1.7 | 5 GPM   |
|             | .2-4 GPM  | RTA-6051 | 6 BL LL  | 3/4"    | 938  | 1960 1.8 | 10 GPM  |
|             | .2-4 GPM  | RTA-6051 | 6 BL LL  | í<br>1" | 937  | 1962 1.8 | 10 GPM  |

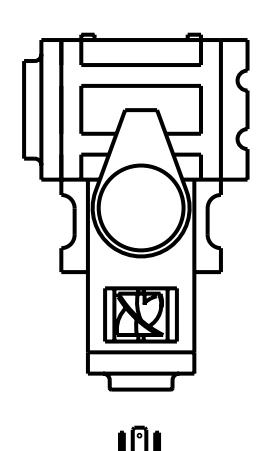

STACKVALVE

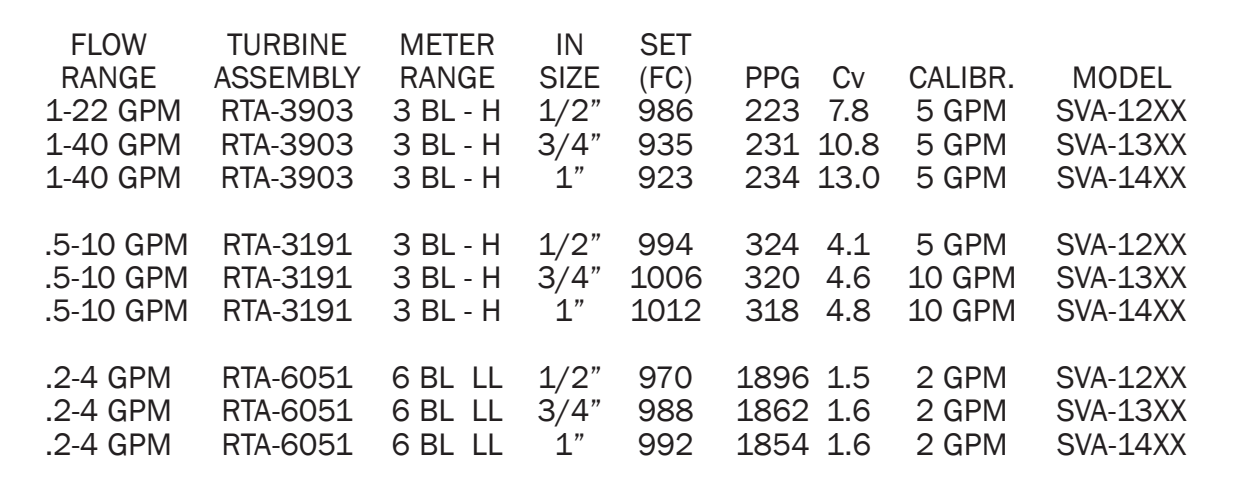

WHEN ASSEMBLING WITH OTHER THAN STANDARD PIPE SIZES, FLOW RATE IS SUBJECT TO CHANGE. CHECK FLOW RATE WITH A CERTIFIED **ROTOFLOW**<sup>™</sup> IN LINE AND SET NEW FLOW CORRECTION (FC). FOR DETAIL SEE PAGE 9, 27, AND 28.

MODEL SFA-12XX SFA-13XX SFA-14XX

SFA-12XX SFA-13XX SFA-14XX

SFA-12XX SFA-13XX SFA-14XX

### **Sensor Options and Connections**

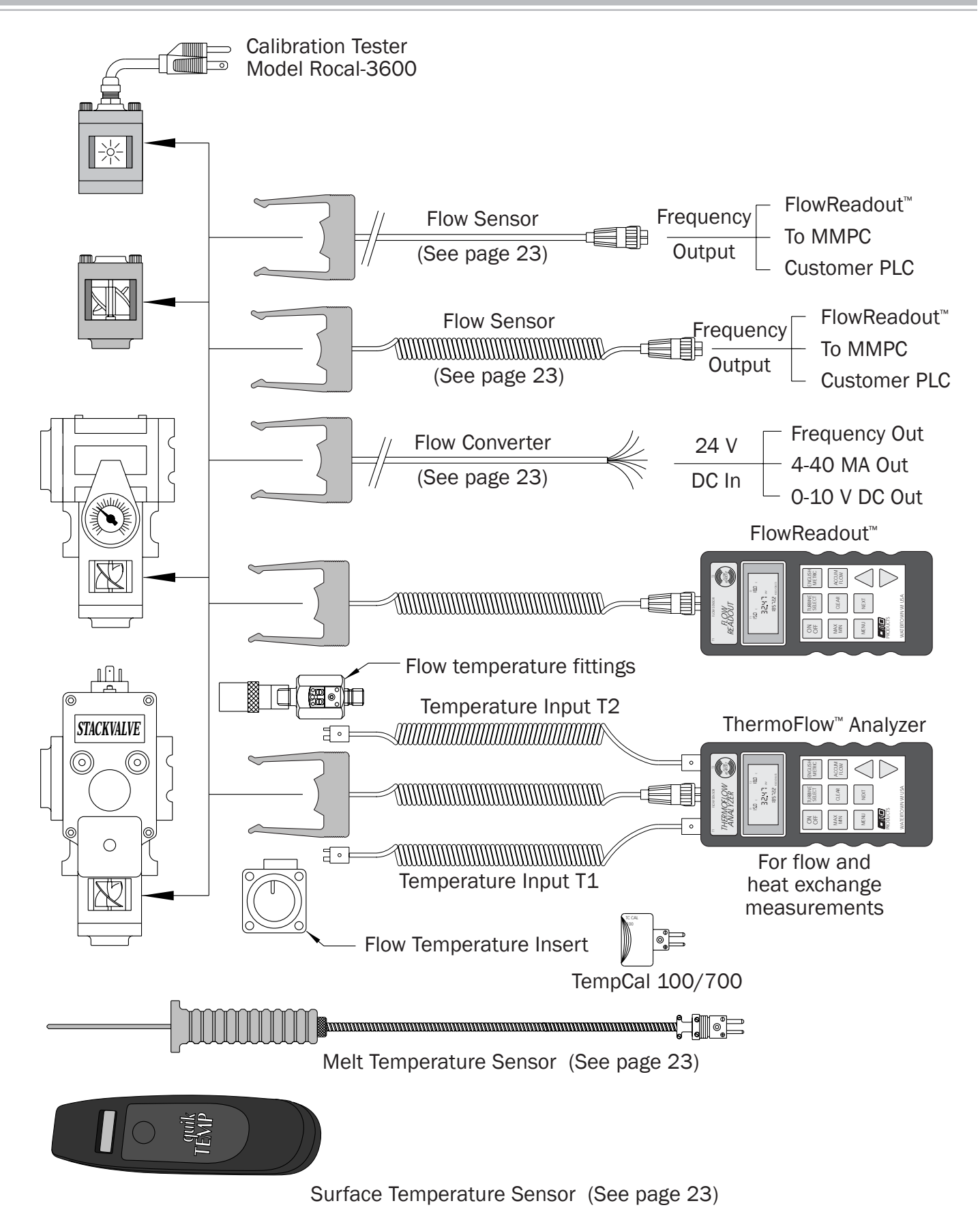

### **Sensor Description and Connection**

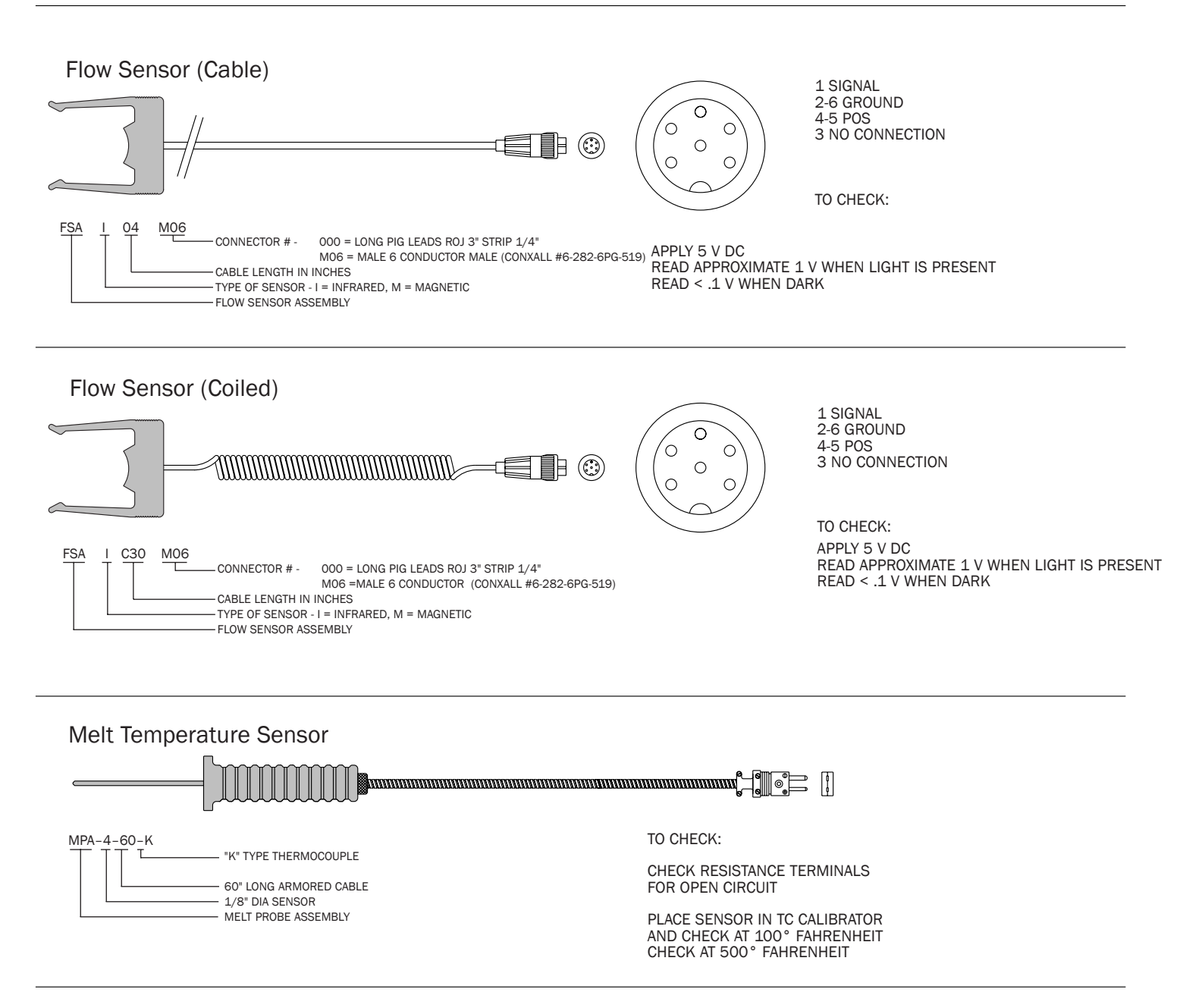

#### Surface Temperature Sensor

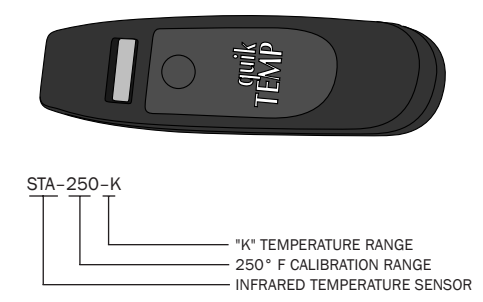

TO CHECK:

PLACE SENSOR IN TC CALIBRATOR AND CHECK AT 100° FAHRENHEIT CHECK AT 500° FAHRENHEIT

### Model Rocal-3600

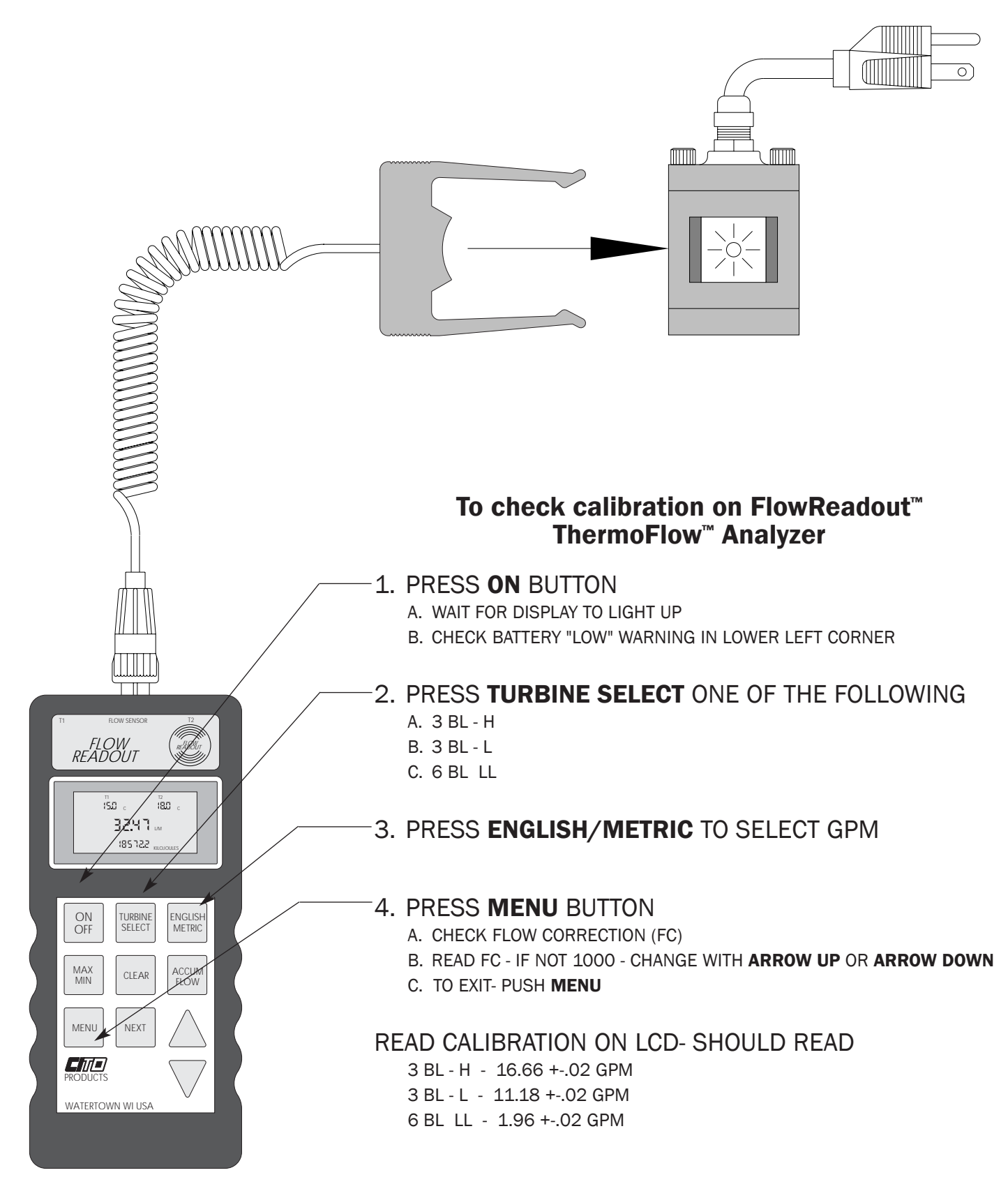

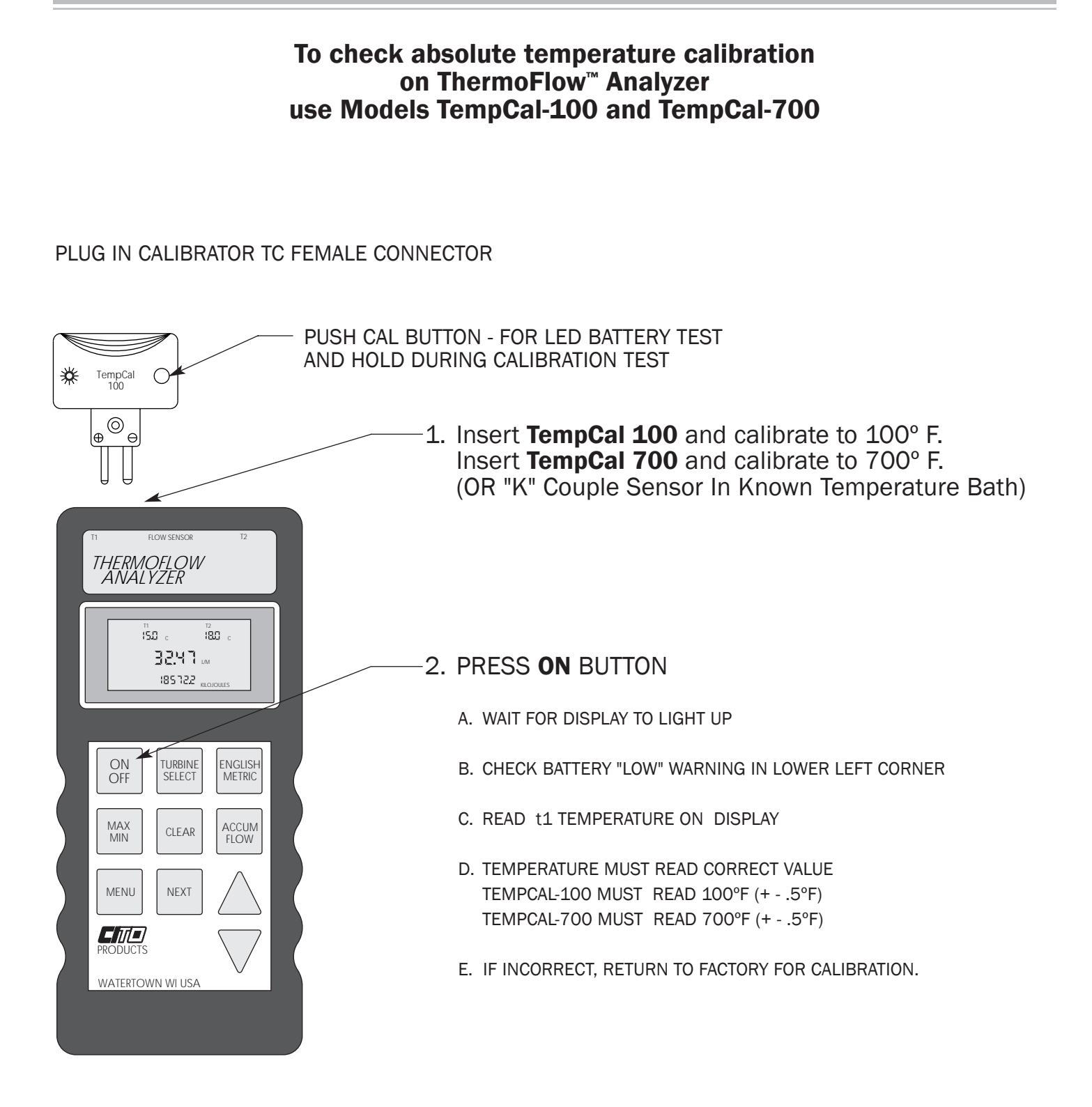

### **Use Temperature Coupling**

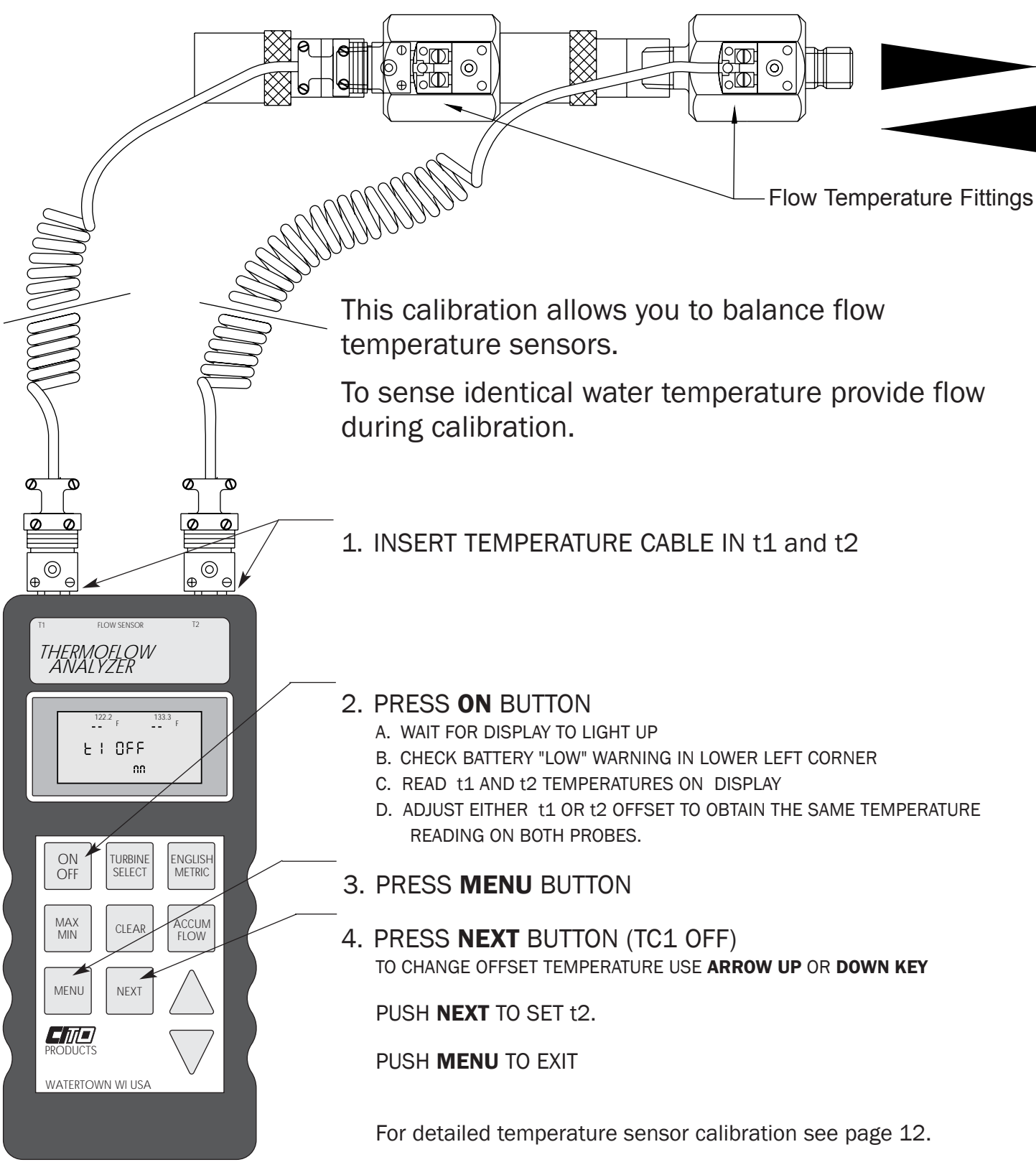

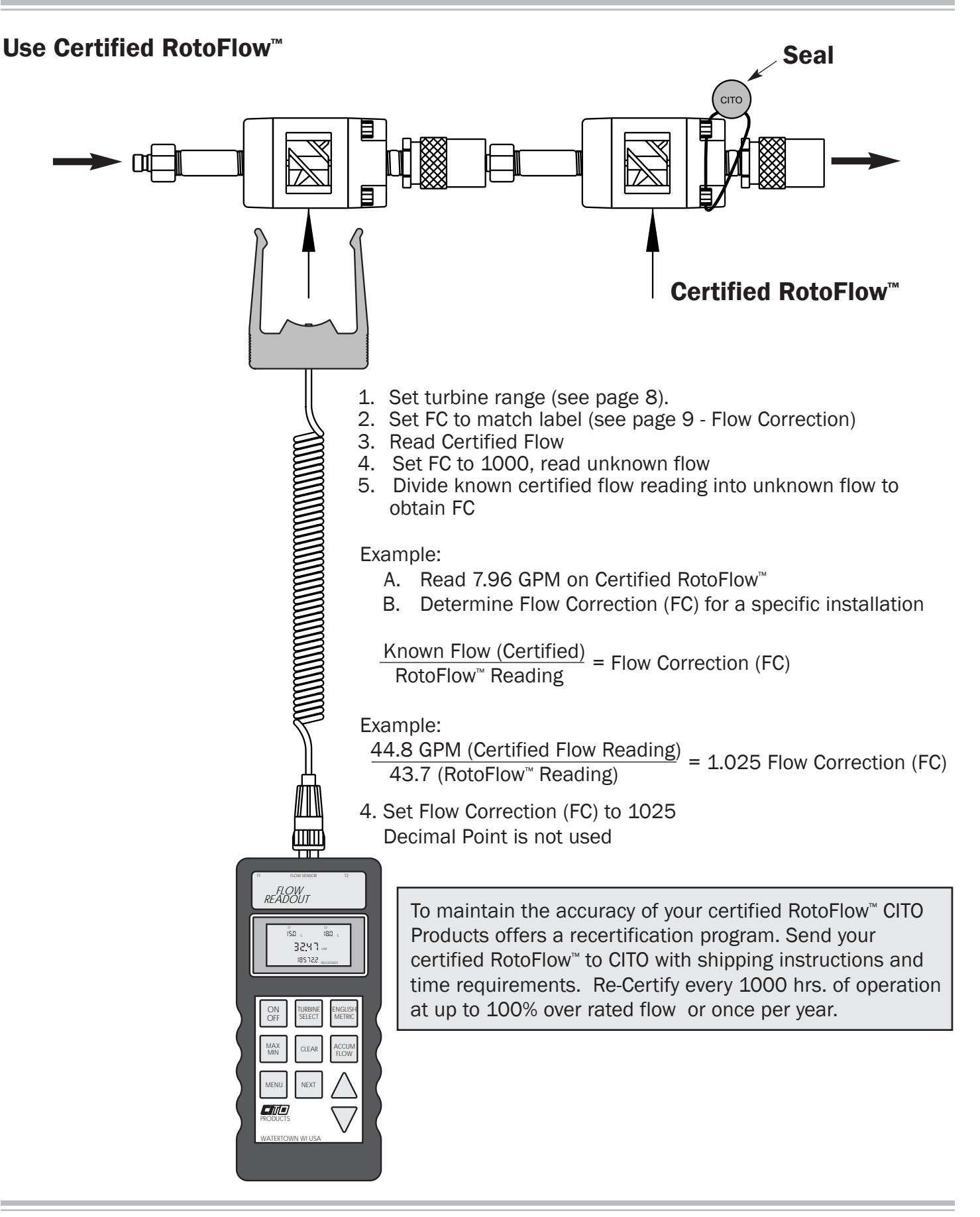

### **Flow Calibration by Weight**

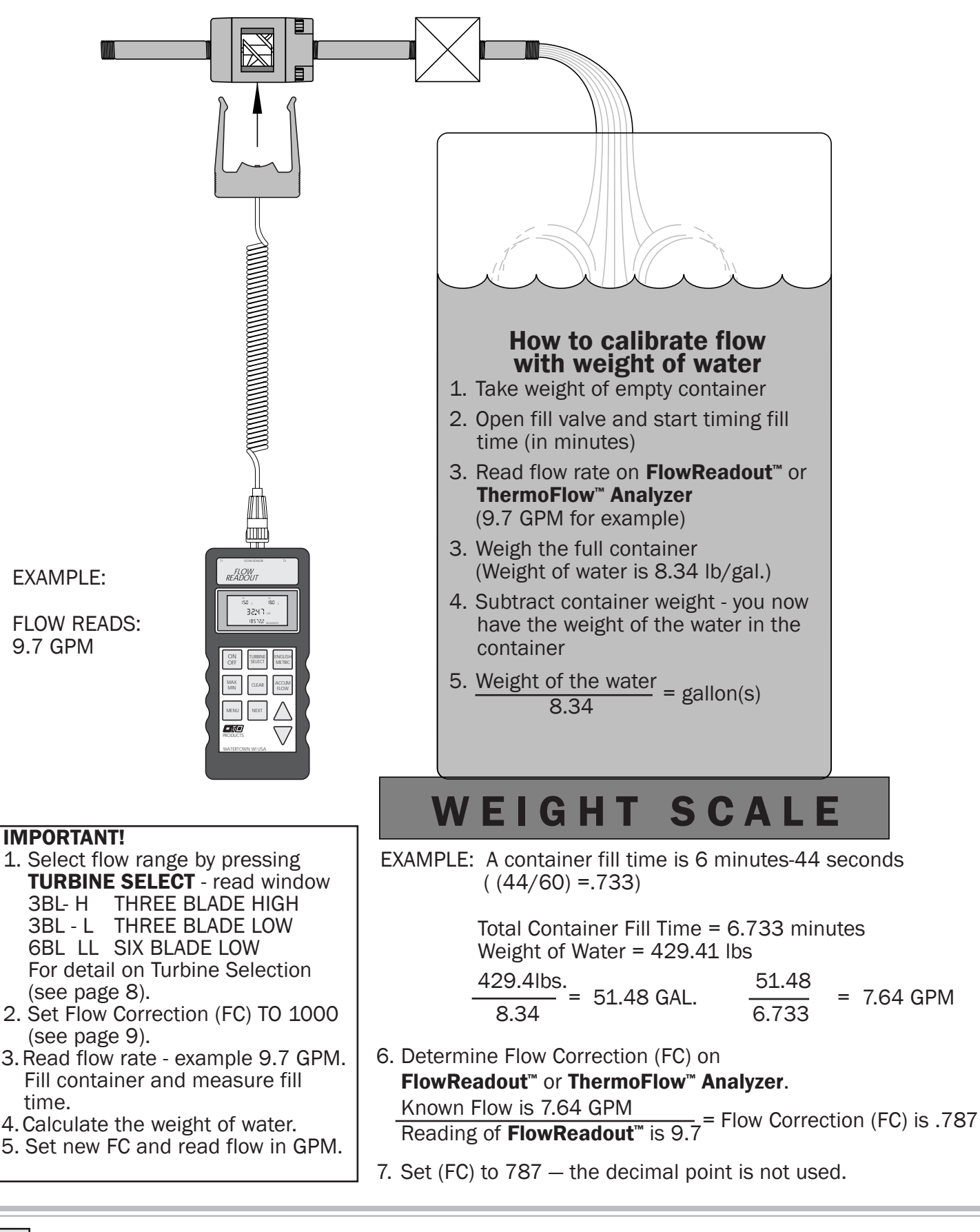

- 1. Connect RotoFlow<sup>™</sup> to a water connection
- 2. Read flow rate through each cooling circuit
- 3. Flow rate should not vary if cooling passages are the same.

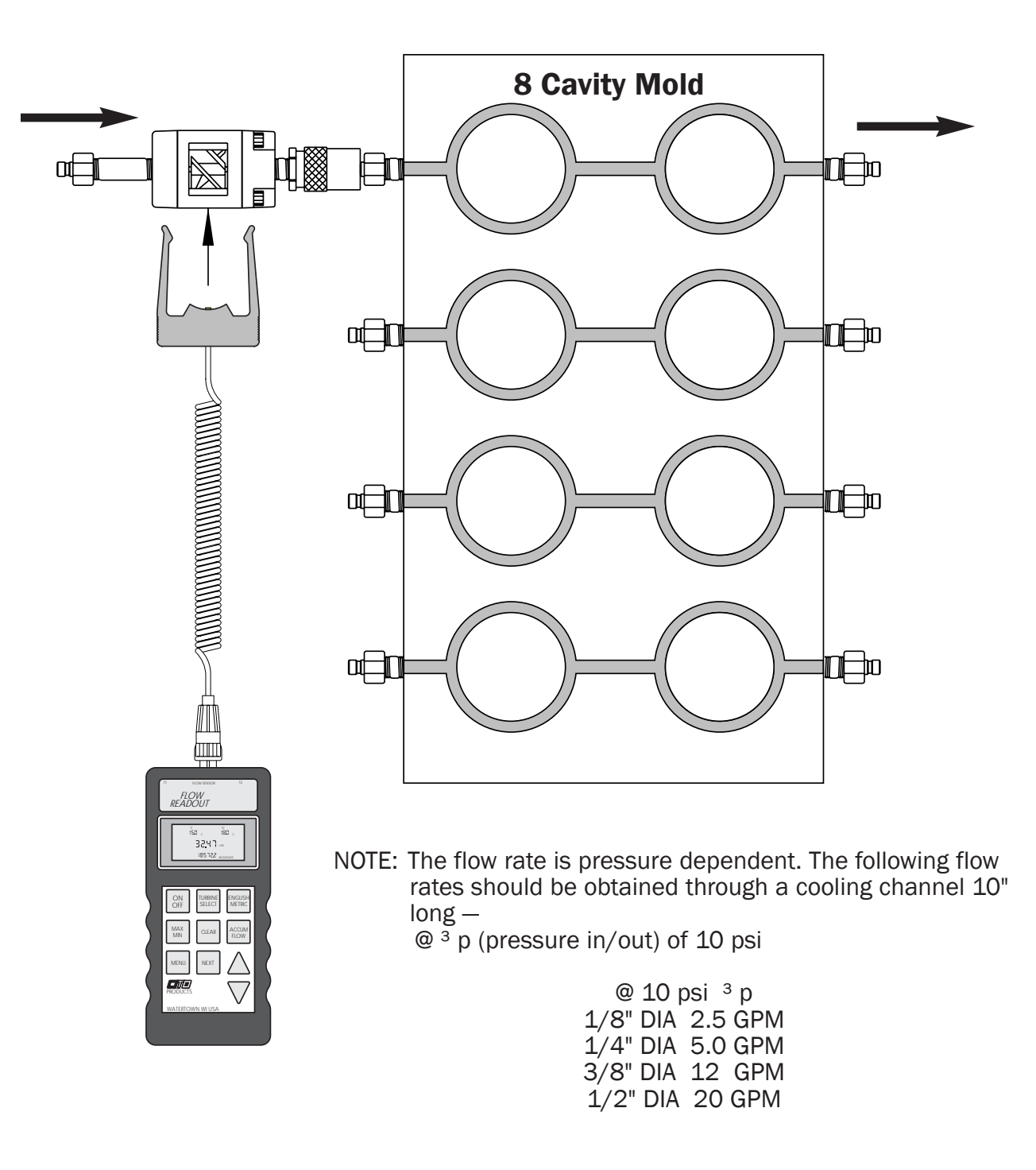

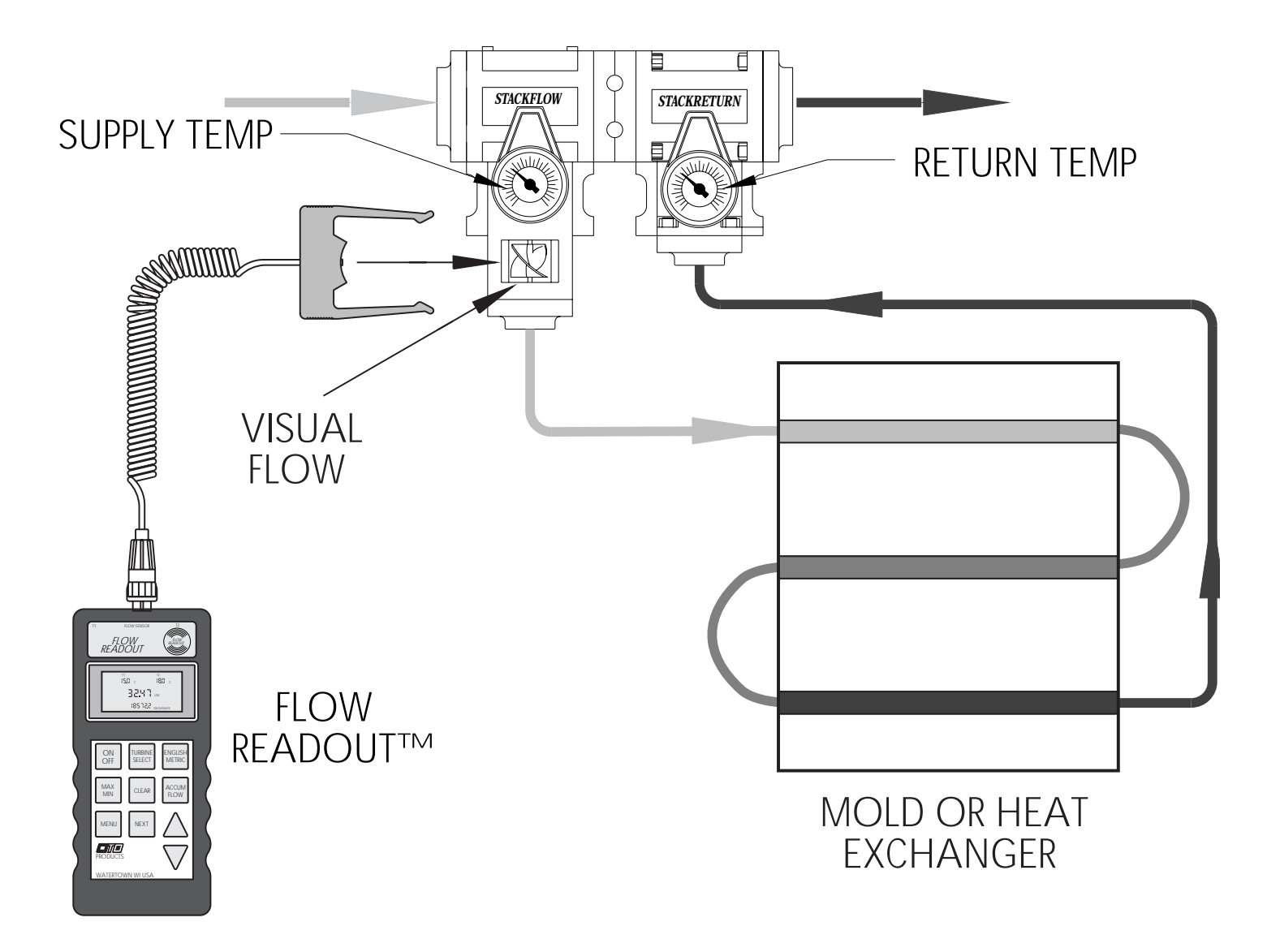

- 1. Select flow range by pressing **TURBINE SELECT** read flow information on window.
  - 3BL- H THREE BLADE HIGH
  - 3BL L THREE BLADE LOW
  - 6BL LL SIX BLADE LOW
  - For detail on Turbine Selection see page 8.
- 2. Read Flow Correction (FC) on label of StackFlow<sup>™</sup>, StackValve<sup>™</sup>, StackController<sup>™</sup> (see page 21).
- 3. Set Flow Correction (FC) on **FlowReadout**<sup>™</sup> or **ThermoFlow<sup>™</sup> Analyzer**.

(To calibrate to a known flow see page 9.)

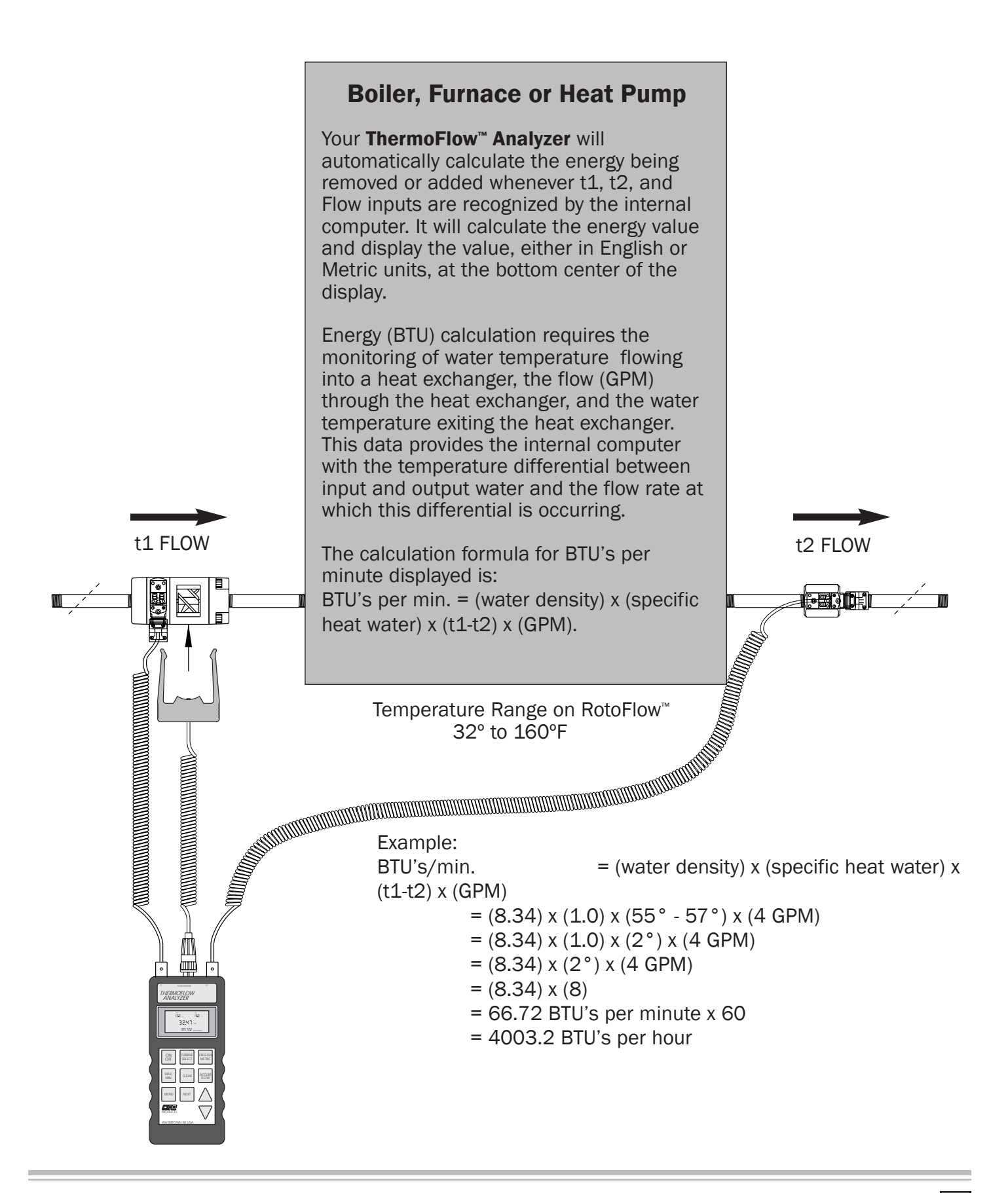

Your **ThermoFlow<sup>™</sup> Analyzer** will automatically calculate the energy being removed or added whenever Flow input and t1 and t2 are recognized by the internal computer. The **ThermoFlow<sup>™</sup> Analyzer** will calculate the energy value and display the value, either in English or Metric units (BTUs or Kilojoules), at the bottom center of the display. The calculation formula for BTU's per minute displayed is:

BTU's per min = (water density) x (specific heat of water) x (t1-t2) x (GPM)

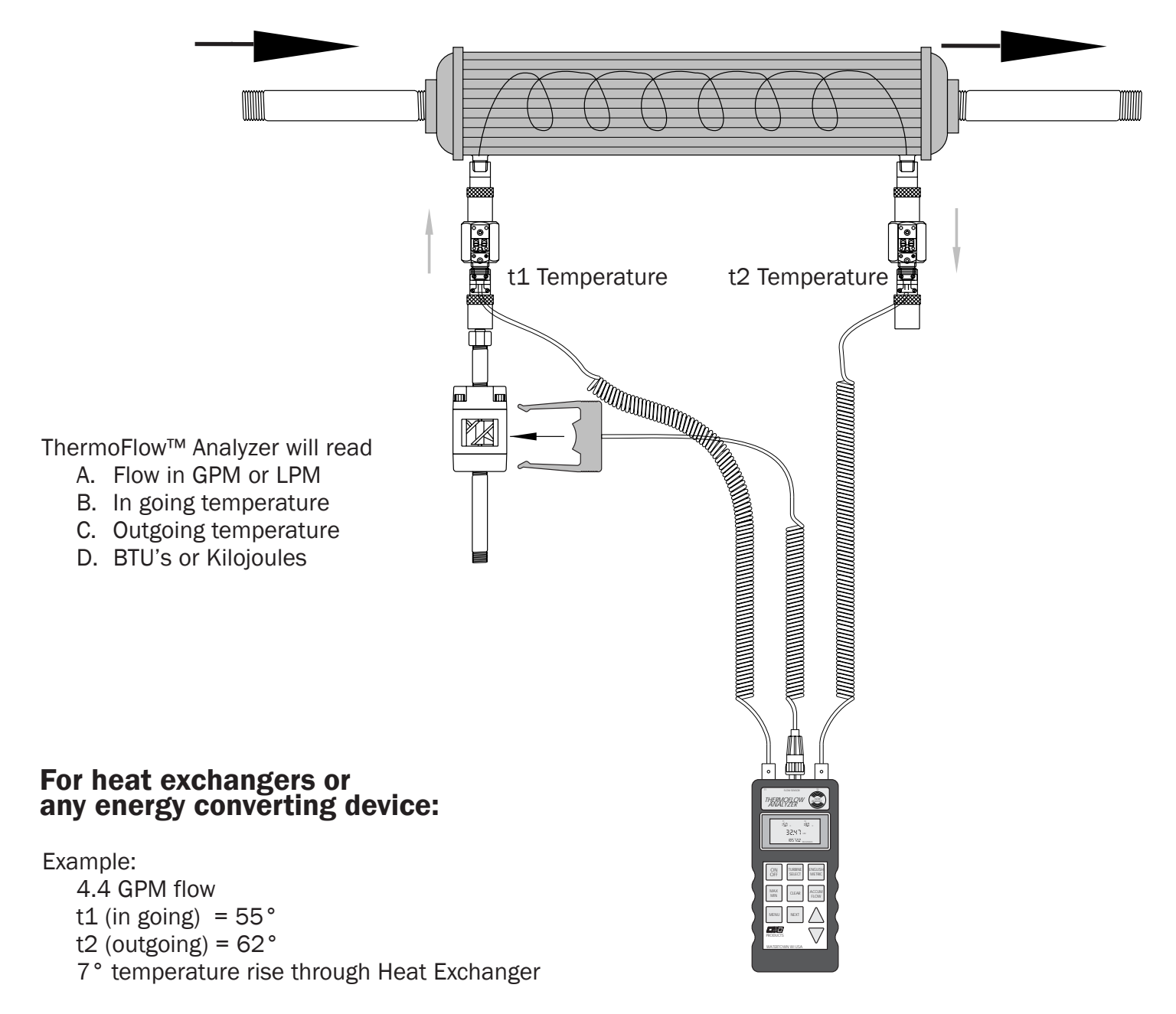

Calculation example:

- BTU's= (water density) x (specific heat water) x (t1-t2) x (GPM)
  - = (8.34) x (1.0) x (55° 62°) x (4.4 GPM)
  - = 256.872 BTU's per minute x 60
  - = 15,412 BTU's per hour

Your **ThermoFlow**<sup>™</sup> **Analyzer** will automatically calculate the energy being removed or added whenever t1, t2, and Flow inputs are recognized by the internal computer. It will calculate the energy value and display the value, either in English or Metric units (BTUs or Kilojoules), at the bottom center of the display.

Energy (BTU) calculation requires the monitoring of water temperature flowing into a heat exchanger (mold), the flow (GPM) through the heat exchanger, and the water temperature exiting the heat exchanger. This data provides the internal computer with the temperature differential between input and output water and the flow rate at which this differential is occurring.

The calculation formula for BTU's per minute displayed is: BTU's per min. = (water density) x (specific heat water) x (t1-t2) x (GPM)

Example calculation:

BTU's/min = (water density) x (specific heat water) x (t1-t2) x (GPM)

= (8.34) x (1.0) x (55° - 57°) x (4 GPM)

- = 66.72 BTU's per minute x 60
- = 4003.2 BTU's per hour

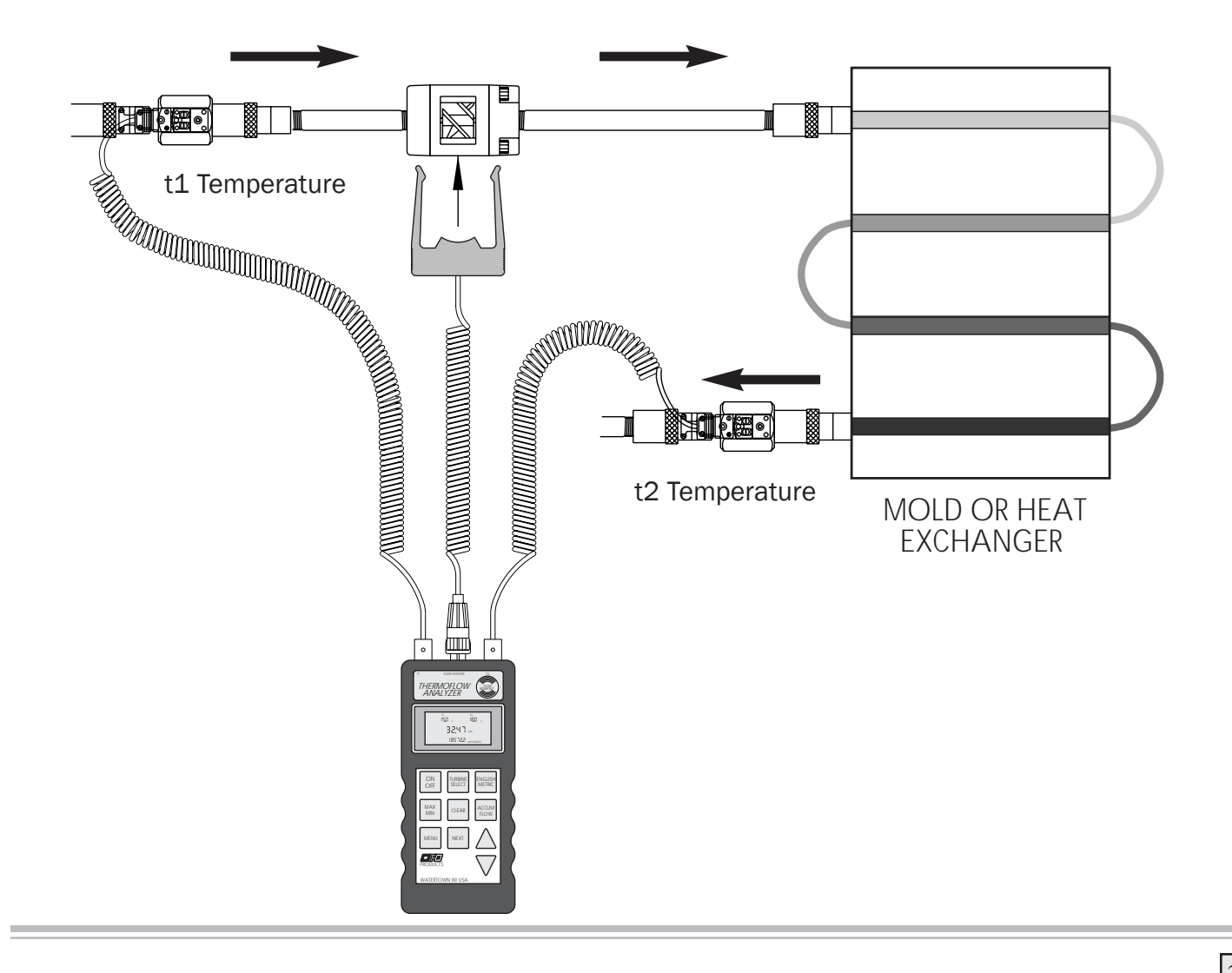

### Surface Temperature Sensor (see page 23)

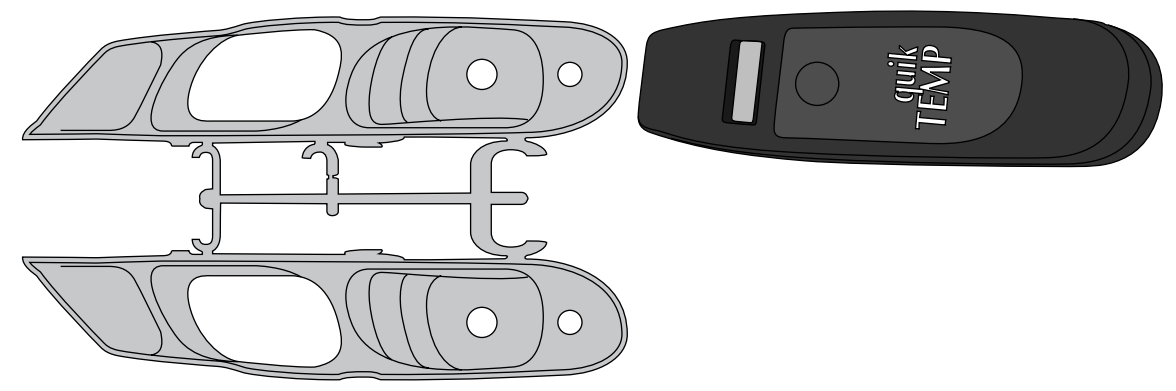

Operation: Turn on Power and Read Temperature

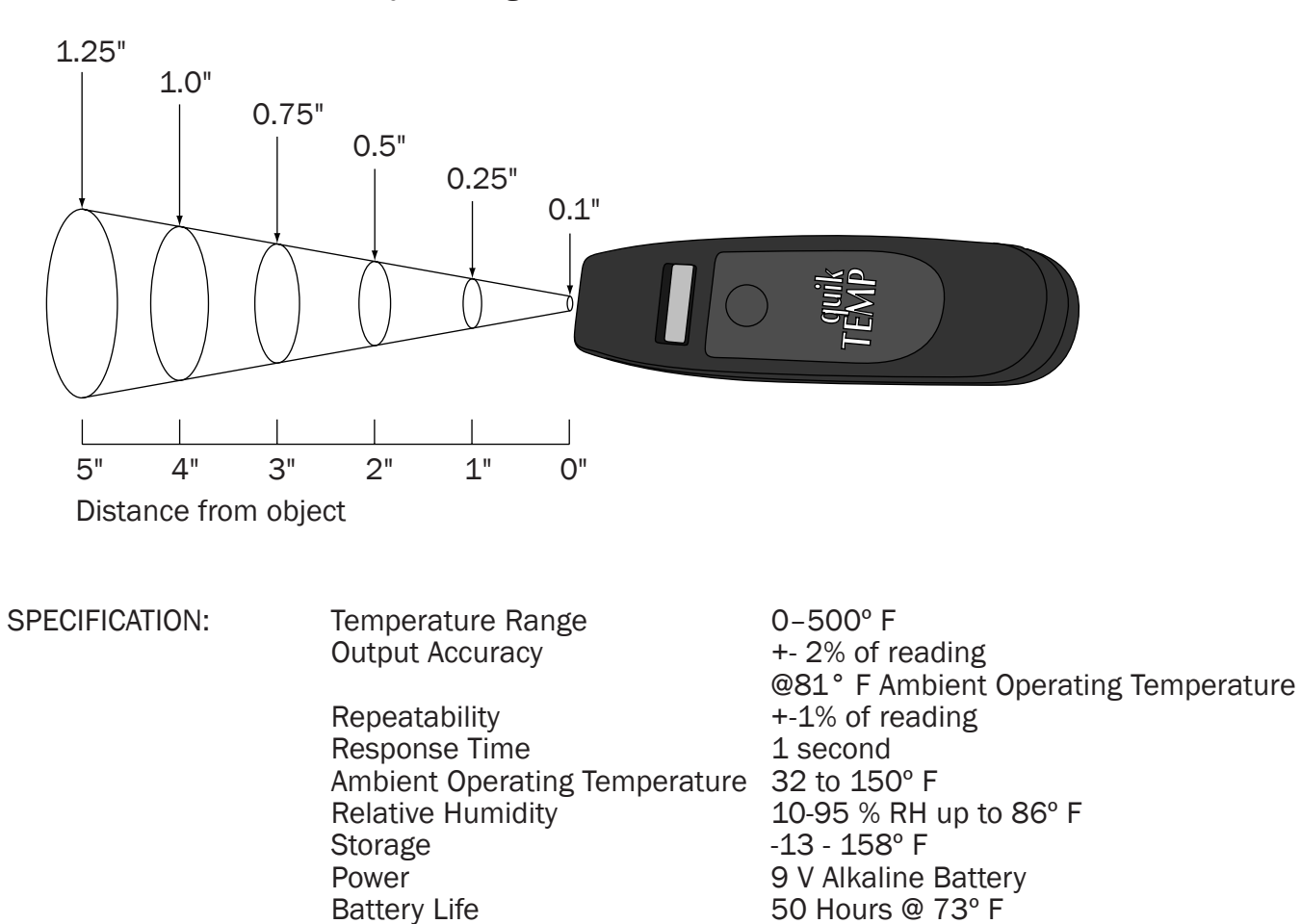

Diameter of surface of object being read

### Melt Temperature Sensor (see page 23)

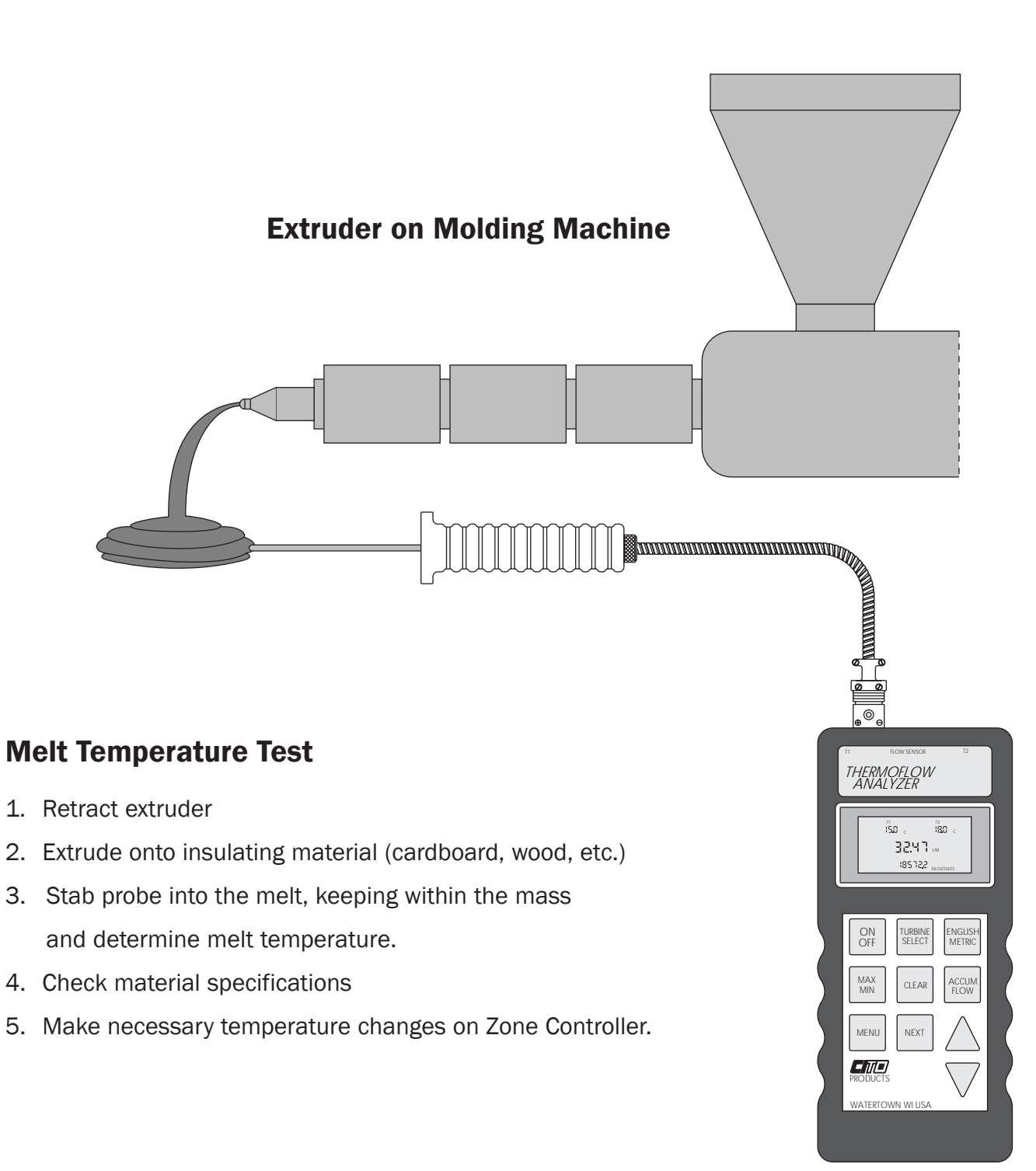

### **Turbine Assembly and Maintenance**

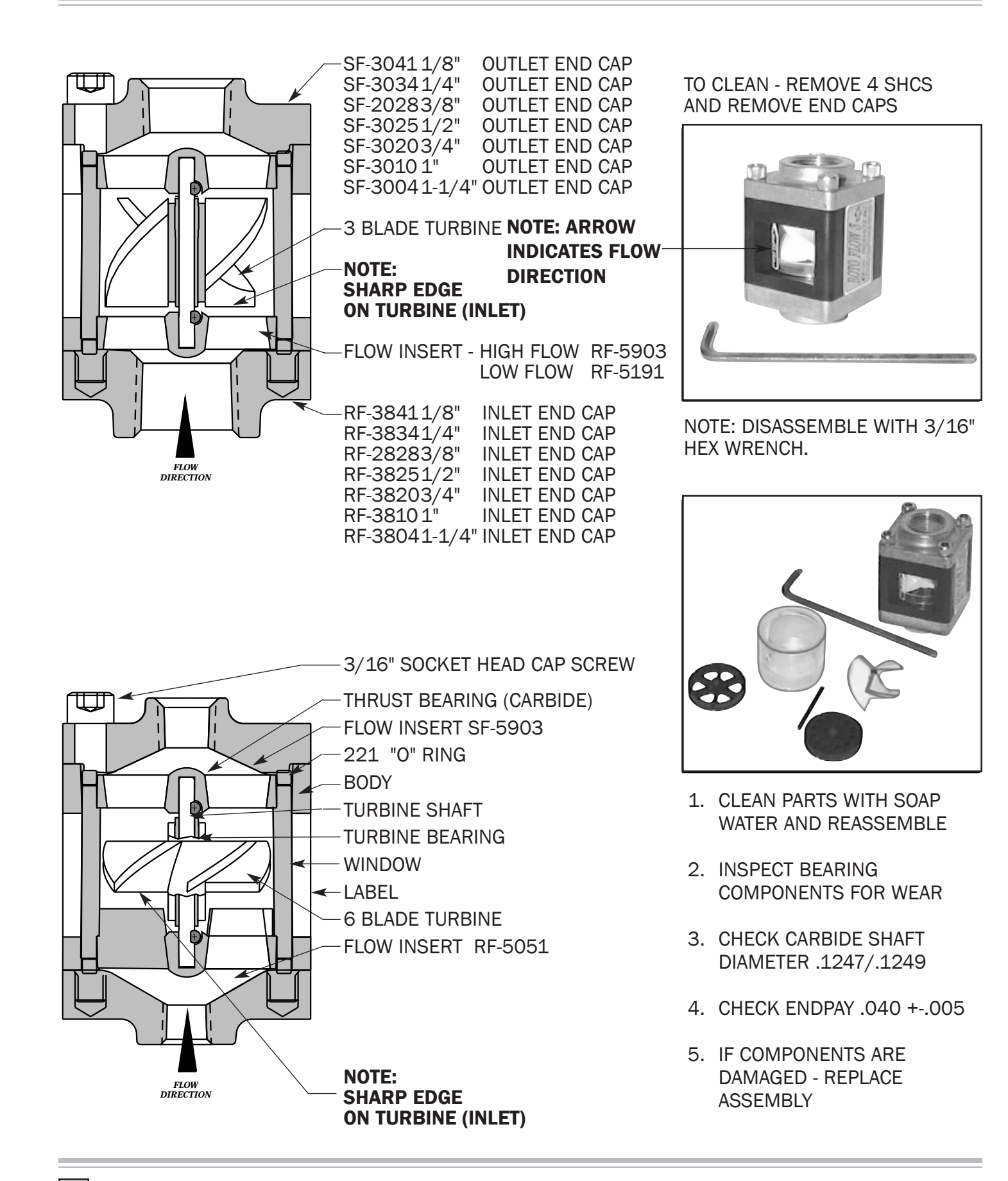

Your **FlowReadout**<sup>™</sup> and **ThermoFlow<sup>™</sup> Analyzer** have been designed to provide years of trouble free operation and service. However, in the event a problem does arise check the following:

### **Read out problem:**

- Low Battery (see lower left on display)
- Check all display segments
- Check for loose cable connections

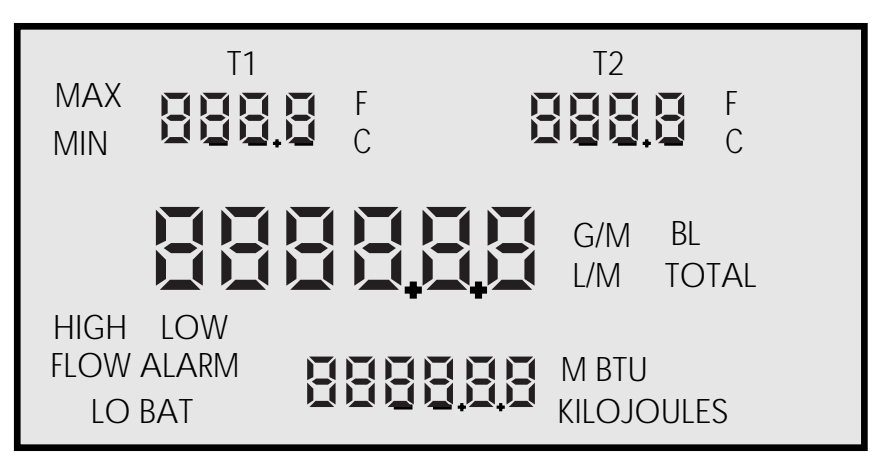

### **Calibration Problems**

- Proper setting of selection and calibration (see page 8 for turbine selection)
  (see page 9 for Flow Correction (FC)
- Check calibration for temperature with TempCal-100-700
- Check calibration flow Rocal-3600
- Turbine does not turn freely— clean turbine (see page 36)
- Display reading without Flow Sensor clipped onto RotoFlow<sup>™</sup> StackFlow<sup>™</sup>, StackValve<sup>™</sup> or StackController<sup>™</sup>

The Flow Sensor is an infrared device and will recognize certain ambient light wave lengths. This condition will correct itself when Flow Sensor is clipped onto turbine device. Disregard any readings when Flow Sensor is not clipped in monitoring position. To get "0" reading shield infrared pick-up from light.

If you send the units to the service department please have the following information included:

- Model Number of FlowReadout™ or ThermoFlow™ Analyzer
- Serial Number of FlowReadout<sup>™</sup> or ThermoFlow<sup>™</sup> Analyzer
- Written detailed explanation of difficulties encountered
- If you are measuring a RotoFlow<sup>™</sup>, StackFlow<sup>™</sup>, StackValve<sup>™</sup> or StackController<sup>™</sup>
- Type of turbine being measured
- Condition of turbine
- Condition of water system

This information will assist our service technicians in solving any possible problems you may be experiencing.

For Technical Support or calibration service:

**CITO Products, Inc.** 

N8779 Hwy. X • P.O. Box 90 Watertown, WI 53094 • USA Phone: (920) 261-5799 • Fax: (920) 261-1350 • E-mail: sales@citoinc.com DISCLAIMER: ALL PERFORMANCE SPECIFICATIONS ARE BASED ON CLEAN PROCESS WATER. EVERY EFFORT HAS BEEN MADE TO MAKE PRODUCT AS RELIABLE AS POSSIBLE. THE INFRARED SENSOR HAS THE ABILITY TO "SEE" THROUGH DIRTY WATER AND STILL READS CORRECT FLOW, HOWEVER, CONTAMINATION MAY LODGE IN TURBINE AND CHANGE FLOW RATE. CITO DOES NOT GUARANTEE PERFORMANCE UNDER VARIOUS ABNORMAL FIELD CONDITIONS.

### WARRANTY

We warrant our products to be free from defects in material and workmanship for a period of one year from the date of purchase.

Our liability under this warranty is limited to the repair or replacement of the product, after careful inspection by Cito Products, Inc. This warranty does not cover obvious abuse or misuse of the product.

Responsibility as to the intended use and suitability of the products rests entirely with the user.

#### SAFETY PRECAUTIONS TO OBSERVE WHEN USING THESE PRODUCTS

- 1. All care should be taken not to touch the sensor probe sheath while measuring extremely high or low temperatures, or toxic materials.
- 2. Shock hazards exist when sensor probes are exposed to voltages greater than 36vDC or 36v peak AC.

Do not use where the measurement surface exceeds this voltage level.

- 3. No attempt should be made to measure temperatures exceeding the range of the sensor probe being used. Personal injury or sensor damage could occur.
- 4. Do not use any of these products inside of a microwave oven.
- 5. All care should be taken not to bend the sensor probe sharply. The wire may be damaged, causing the sensor to fail.
- 6. Before attempting to replace the battery in the **FlowReadout**<sup>™</sup> or the **ThermoFlow<sup>™</sup> Analyzer**, please make sure the unit is off, and all sensor probes are disconnected.

### Components of RotoFlow<sup>™</sup>, StackFlow<sup>™</sup>, StackValve<sup>™</sup>, and StackController<sup>™</sup>:

| End Caps              | 360 Brass        |                |  |  |
|-----------------------|------------------|----------------|--|--|
| Turbine               | Acetal           |                |  |  |
| Turbine Bearing       | Bronze           |                |  |  |
| Turbine Bearing Shaft | Tungsten Carbide |                |  |  |
| End Thrust Bearing    | Tungsten Carbide |                |  |  |
| Body Housing          | Nylon 6/6        | 50% Fiberglass |  |  |
| Hardware              | Stainless Steel  |                |  |  |
|                       |                  |                |  |  |

OPERATING RANGE:

25°-160° F

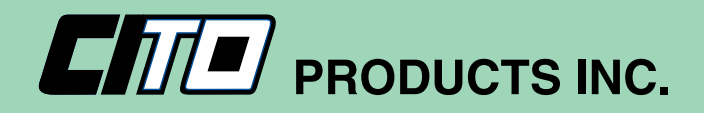

CITO Products, Inc. N8779 Hwy. X • P.O. Box 90 Watertown, WI 53094 • USA

Phone: (920) 261-2606 • Fax: (920) 261-1350 • E-mail: sales@citoinc.com